# cisco.

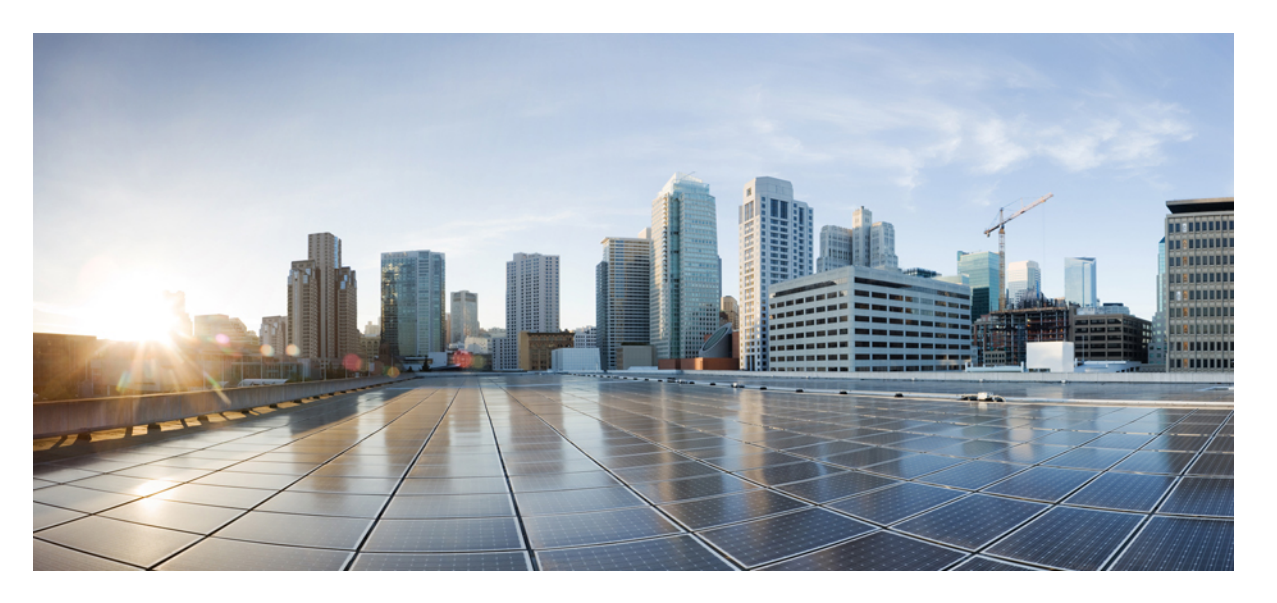

# Cisco Catalyst IE3x00 高耐久性シリーズ スイッチ ハードウェア 設置ガイド

**初版**:2018年1月3日 最終更新:2021年12月22日

#### シスコシステムズ合同会社

〒107-6227 東京都港区赤坂9-7-1 ミッドタウン・タワー http://www.cisco.com/jp お問い合わせ先:シスココンタクトセンター 0120-092-255 (フリーコール、携帯・PHS含む) 電話受付時間:平日10:00~12:00、13:00~17:00 http://www.cisco.com/jp/go/contactcenter/ © 2020 Cisco Systems, Inc. All rights reserved.

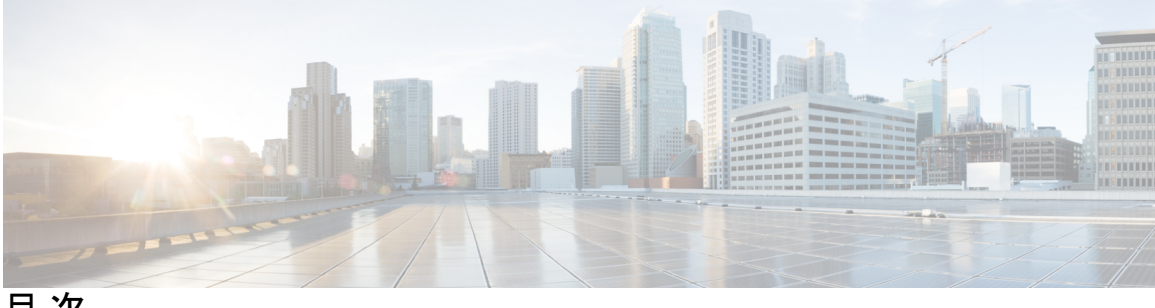

目次

はじめに vii

はじめに vii 対象読者 vii 目的 vii 表記法 vii vii 関連資料 viii

第1章

# 製品概要 1

```
製品概要 1
 スイッチモデル 1
 前面パネルの概要 3
 ポート 4
  1G SFP/10G SFP+ ポート(アップリンク) 4
  10/100/1000 BASE-T ダウンリンク ポート 5
  2500BASE-T ダウンリンクポート 5
  100/1000 Mb/s SFP モジュール ダウンリンク ポート (拡張モジュールのみ) 5
  管理ポート 6
 電源コネクタ 6
  DC 電源コネクタ 6
 アラームコネクタ 7
  サポートされている SFP モジュール 7
  LED 8
  アラーム LED 10
```

電源ステータス LED 11 ポートステータス LED 11 PoE ステータス LED 12 フラッシュ メモリ カード 13 背面パネル 13 管理オプション 14

#### 第2章

#### スイッチの設置 17

スイッチの設置 17

インストールの準備 17

#### 警告 17

設置に関するガイドライン 19

フラッシュメモリカードの取り付けおよび取り外し(オプション) 21

コンソール ポートへの接続(オプション) 22

拡張モジュールの取り付け(任意) 23

#### 電源への接続 26

工具および機器 26

サポートされる電源装置 27

DIN レール、壁、またはラック アダプタへのパワー コンバータの取り付け 27

スイッチのアース接続 27

AC 電源へのパワー コンバータの接続 29

DC 電源へのパワー コンバータの接続 31

パワーコンバータへの電力の供給 35

#### スイッチの設置 36

DIN レールへのスイッチの取り付け 36

DIN レールからのスイッチの取り外し 37

#### アラーム回路の接続 38

外部アラームの配線 38

#### 宛先ポートの接続 42

10/100/1000 ポートへの接続 42

SFP モジュールの脱着 43

目次

SFP モジュールへの接続 45スイッチ動作の確認 46次の作業 46

第3章 Express Setup の実行 47

Express Setup の実行 47

必要な装備 47

Express Setup の手順 48

第4章

#### CLI ベースのセットアップ プログラムによるスイッチの設定 53

CLI ベースのセットアップ プログラムによるスイッチの設定 53
コンソール ポート経由での CLI へのアクセス 53
RJ-45 コンソール ポート 53
USB ミニタイプ B コンソール ポート 54
初期設定情報の入力 56
IP 設定 56
セットアップ プログラムの完了 56

第5章 トラブルシューティング 59

トラブルシューティング 59
問題の診断 59
スイッチのブートファスト 59
スイッチ LED 60
スイッチの接続状態 60
スイッチのパフォーマンス 62
スイッチのリセット 63
パスワードの回復方法 64
スイッチのシリアル番号の確認 64

第6章

技術仕様 65

技術仕様 65

エンクロージャの仕様 65

定格電流および入力電圧 66

アラーム電力定格 66

電力施設、鉄道、および海洋環境への設置に関するガイドライン 66

#### 第7章 ケーブルおよびコネクタ 69

ケーブルおよびコネクタ 69

コネクタの仕様 69

10/100/1000 ポート 69

SFP モジュールコネクタ 69

コンソールポート 70

アラーム ポート 71

ケーブルおよびアダプタ 71

SFP モジュール ケーブル 71

ケーブルのピン割り当て 72

コンソールポートアダプタのピン割り当て 73

# はじめに

# はじめに

### 対象読者

このガイドは、Cisco Catalyst IE3x00 高耐久性シリーズ スイッチの設置を担当する認定設置作 業者を対象としています。このマニュアルを使用するには、イーサネットと LAN の概念およ び用語についての知識が必要です。

### 目的

このガイドでは、Cisco Catalyst IE3x00 高耐久性スイッチのハードウェア機能について説明しま す。各スイッチの物理特性およびパフォーマンス特性を紹介するとともに、スイッチの設置方 法およびトラブルシューティングについて説明します。

# 表記法

注釈、注意、および警告には、次の表記法および記号を使用しています。

- (注) 「注釈」です。役立つ情報や、このマニュアル以外の参照資料などを紹介しています。
- Â
  - **注意** 「要注意」の意味です。機器の損傷またはデータ損失を予防するための注意事項が記述されて います。

Â

警告 この警告マークは「危険」の意味です。人身事故を予防するための注意事項が記述されています。機器の取り扱い作業を行うときは、電気回路の危険性に注意し、一般的な事故防止対策に 留意してください。各警告の最後に記載されているステートメント番号を基に、装置に付属の 安全についての警告を参照してください。ステートメント 1071

この製品の安全上の警告は複数の言語に翻訳され、製品に付属の『Regulatory Compliance and Safety Information for the Regulatory Compliance and Safety Information for the Cisco Catalyst IE3400 Heavy Duty Series Switches 』に記載されています。このガイドには、EMC 規制事項も記載されています。

**注**:この製品のマニュアルセットは、偏向のない言語を使用するように配慮されています。このドキュメントセットでの偏向のない言語とは、年齢、障害、性別、人種的アイデンティティ、

民族的アイデンティティ、性的指向、社会経済的地位、およびインターセクショナリティに基づく差別を意味しない言語として定義されています。製品ソフトウェアのユーザインターフェイスにハードコードされている言語、RFPのドキュメントに基づいて使用されている言語、または参照されているサードパーティ製品で使用されている言語によりドキュメントに例外が存在する場合があります。

### 関連資料

スイッチの設置、設定、またはアップグレードを行う前に、Cisco.comで提供されているリリースノートで最新情報を確認してください。

以下の資料にはスイッチに関する詳細情報が説明されており、Cisco.com から入手することができます。

- [Regulatory Compliance and Safety Information for the Cisco IE 3X00 Switch]
- [Release Notes for the Cisco IE 3X00 Switch]
- 『Cisco IE 3X00 スイッチ ソフトウェア コンフィギュレーション ガイド』
- •Web UI オンラインヘルプ (スイッチで利用可能)

これらの互換性マトリクス ドキュメントは、Cisco.com の次のページで入手可能です。

- 『Cisco Gigabit Ethernet Transceiver Modules Compatibility Matrix』
   (注文はできませんが、Cisco.com で入手できます)
- 『Cisco Small Form-Factor Pluggable Modules Compatibility Matrix』 (注文はできませんが、Cisco.com で入手できます)

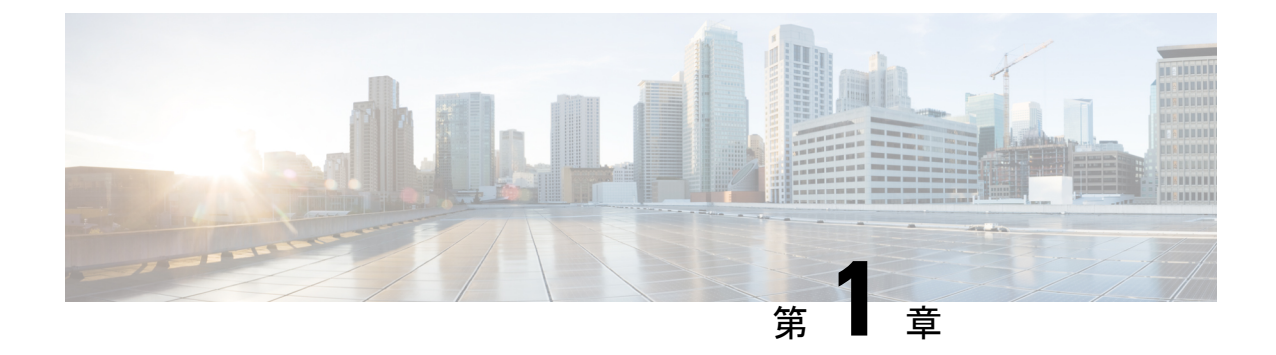

# 製品概要

#### • 製品概要 (1ページ)

# 製品概要

Cisco<sup>®</sup> Industrial Ethernet(IE)3X00 高耐久性シリーズスイッチは、当社の高耐久化スイッチ ングプラットフォームに追加された最新の製品であり、産業環境向けに、優れた高帯域幅ス イッチングと、実績ある Cisco IOS<sup>®</sup> ソフトウェアベースのルーティング機能を提供します。 Catalyst IE3x00 高耐久性シリーズは、非常にセキュアなアクセスと、Cisco Resilient Ethernet Protocol(REP)を使用した業界トップクラスのコンバージェンスを備えており、極めて厳しい 環境に耐えながら、IT ネットワーク全体の設計、コンプライアンス、およびパフォーマンスの 要件に準拠するように作られています。

Catalyst IE3x00 高耐久性シリーズスイッチは、ファクトリオートメーション、エネルギーおよ びプロセス制御、高度道路交通システム(ITS)、石油天然ガス採掘現場、防犯カメラシステ ム、鉱山など、堅牢な製品が必要な産業用イーサネットアプリケーションにとって理想的で す。Cisco Catalyst IE3x00 高耐久性シリーズスイッチは、高い総合パフォーマンス、広い帯域 幅、豊富な機能セット、強化されたハードウェアを備えており、関連するシスコの産業向けス イッチの現在の産業用イーサネットポートフォリオを補完します。

Cisco Catalyst IE3x00 高耐久性シリーズスイッチは、お使いのネットワークに簡単に設置できます。使いやすい Web UI を通じて、Cisco Catalyst IE3x00 高耐久性シリーズスイッチは簡単かつすぐに使用できる構成と簡潔な運用管理性を備えており、高度なセキュリティ、データ、ビデオ、および音声サービスを産業ネットワーク上で提供します。

# スイッチ モデル

|                | デフォルトのライセン<br>スレベル <sup>1</sup> | 説明                                                                             |
|----------------|---------------------------------|--------------------------------------------------------------------------------|
| IE-3200-8T2S-E | Network Essentials              | 8 個のギガビットイーサネット 10/100/1000<br>RJ45 ポート、2 個のファイバ 100/1000 SFP ベー<br>スポート、非 PoE |

|                | デフォルトのライセン<br>スレベル <sup>1</sup> | 説明                                                                                                    |
|----------------|---------------------------------|----------------------------------------------------------------------------------------------------|
| IE-3200-8P2S-E | Network Essentials              | 8 個のギガビットイーサネット 10/100/1000<br>PoE/PoE+ ポート、2 個のファイバ 100/1000<br>SFP ベースポート、240W の PoE パワーバ<br>ジェット              |
| IE-3300-8T2S-E | Network Essentials              | 8 個のギガビットイーサネット 10/100/1000<br>RJ45 ポート、2 個のファイバ 100/1000 SFP ベー<br>スポート、非 PoE                                   |
| IE-3300-8P2S-E | Network Essentials              | 8 個のギガビットイーサネット 10/100/1000<br>PoE/PoE+ ポート、2 個のファイバ 100/1000<br>SFP ベースポート、360W の PoE パワーバ<br>ジェット (拡張モジュールを含む) |
| IE-3300-8T2S-A | Network Advantage               | 8 個のギガビットイーサネット 10/100/1000<br>RJ45 ポート、2 個のファイバ 100/1000 SFP ベー<br>スポート、非 PoE                                   |
| IE-3300-8P2S-A | Network Advantage               | 8 個のギガビットイーサネット 10/100/1000<br>PoE/PoE+ ポート、2 個のファイバ 100/1000<br>SFP ベースポート、360W の PoE パワーバ<br>ジェット (拡張モジュールを含む) |
| IE-3300-8T2X-A | Network Advantage               | 8 個のギガビットイーサネット 10/100/1000<br>RJ45 ポート、2 個のファイバ 1/10 ギガビット<br>イーサネット SFP ベースポート、非 PoE                           |
| IE-3300-8T2X-E | Network Essentials              | 8 個のギガビットイーサネット 10/100/1000<br>RJ45 ポート、2 個のファイバ 1/10 ギガビット<br>イーサネット SFP ベースポート、非 PoE                           |
| IE-3300-8U2X-A | Network Advantage               | GE 銅線(4PPoE)X 8 および 10G SFP X 2、<br>Mod                                                                          |
| IE-3300-8U2X-E | Network Essentials              | GE 銅線(4PPoE)X 8 および 10G SFP X 2、<br>Mod                                                                          |
| IE-3400-8T2S-E | Network Essentials              | 8 個のギガビットイーサネット 10/100/1000<br>RJ45 ポート、2 個のファイバ 100/1000 SFP ベー<br>スポート、非 PoE                                   |
| IE-3400-8T2S-A | Network Advantage               | 8 個のギガビットイーサネット 10/100/1000<br>RJ45 ポート、2 個のファイバ 100/1000 SFP ベー<br>スポート、非 PoE                                   |

|                | デフォルトのライセン<br>スレベル <sup>1</sup> | 説明                                                                              |
|----------------|---------------------------------|---------------------------------------------------------------------------------|
| IE-3400-8P2S-E | Network Essentials              | 8 個のギガビットイーサネット 10/100/1000<br>RJ45 ポート、2 個のファイバ 100/1000 SFP ベー<br>スポート、PoE 対応 |
| IE-3400-8P2S-A | Network Advantage               | 8 個のギガビットイーサネット 10/100/1000<br>RJ45 ポート、2 個のファイバ 100/1000 SFP ベー<br>スポート、PoE 対応 |
| IEM-3300-4MU=  | 該当なし                            | 拡張モジュール(2.5G 銅線(4PPoE)X4搭<br>載)                                                 |

<sup>1</sup> 注文可能なアドオンライセンスの詳細については、このドキュメントの「ライセンス」 →「表:許可されている組み合わせ」を参照してください。

# 前面パネルの概要

この項の図は、この製品ファミリのさまざまなスイッチモデルで使用できるさまざまなコン ポーネントの概要を示しています。すべてのモデルが示されているわけではありません。

図 1: Cisco IE-3300-8T2S および IEM-3300-16T モジュール

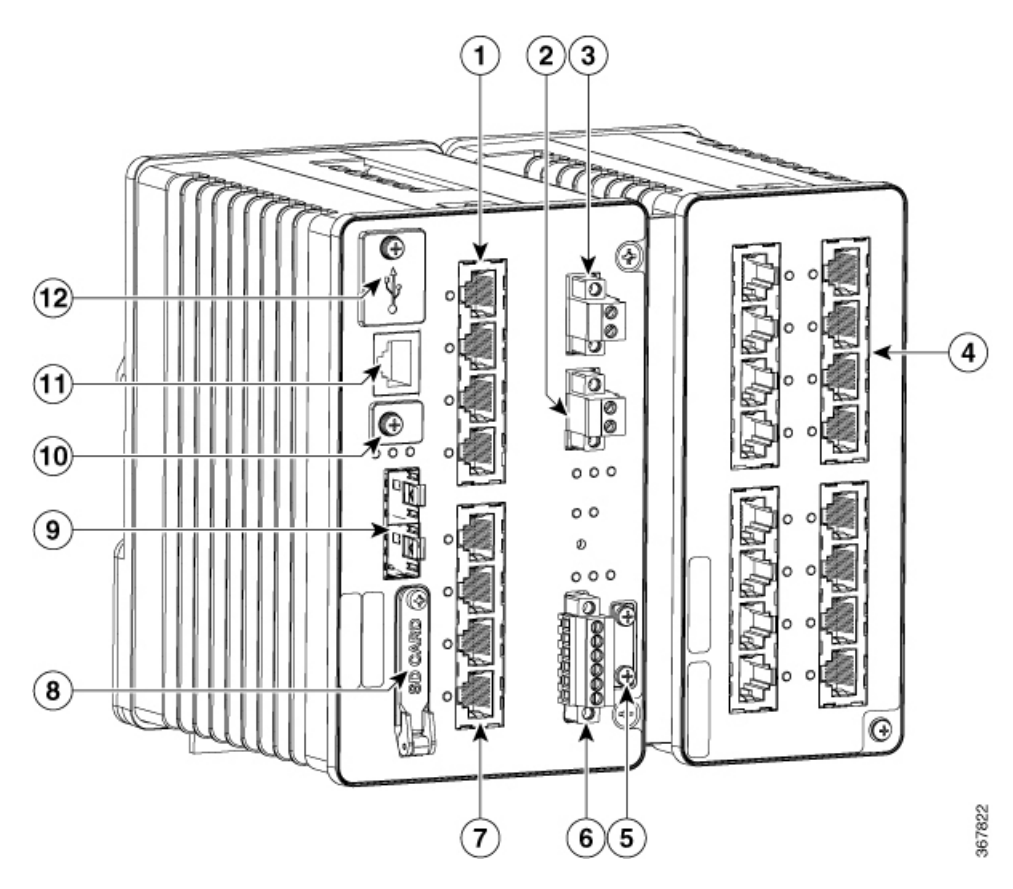

| 1 | 10/100/1000 銅<br>線イーサネッ<br>トポート(ダ<br>ウンリンク<br>ポート) | 7  | 10/100/1000 銅線イー<br>サネットポート(ダウ<br>ンリンクポート)    |
|---|----------------------------------------------------|----|-----------------------------------------------|
| 2 | 電源コネクタ<br>DC-B                                     | 8  | フラッシュ メモリ<br>カード スロット                         |
| 3 | 電源コネクタ<br>DC-A                                     | 9  | SFPモジュールスロッ<br>ト(アップリンク<br>ポート)               |
| 4 | 10/100/1000 銅<br>線イーサネッ<br>トポート(ダ<br>ウンリンク<br>ポート) | 10 | USB-mini タイプ B<br>(コンソール)ポー<br>ト <sup>2</sup> |
| 5 | 保護アース接<br>続端子                                      | 11 | RJ-45 コンソール ポー<br>ト                           |
| 6 | アラーム コネ<br>クタ                                      | 12 | USB-mini タイプ A<br>ポート <sup>3</sup>            |

<sup>2</sup> ドライバーを使用してポートカバーを取り外し、ポートにアクセスします。

3 ドライバーを使用してポートカバーを取り外し、ポートにアクセスします。

# ポート

Note: さまざまな設定を使用できます。すべての構成にすべてのポートまたはスロットがある わけではありません。

### 1G SFP/10G SFP+ ポート(アップリンク)

スイッチモデルに応じて、アップリンクポートは1G/100M 光ファイバまたは10G/1G 光ファイ バのいずれかをサポートします。10G SFP を使用する場合、ポートは1Gbps/10Gbps でのみ動 作します。

IEEE 802.3u SFP モジュール アップリンク スロットは、マルチモード(MM) 光ファイバケー ブルまたはシングルモード(SM) 光ファイバケーブルによる全二重 100/1000 Mb/s と 10 Gb 接 続を提供します。これらのポートは、デュアルLC コネクタを受け入れる SFP 光ファイバトラ ンシーバモジュールを使用します。SFP の仕様でケーブルのタイプと長さを確認してくださ い。

SFP/SFP+ モジュールおよびケーブルの詳細については、SFP モジュールコネクタを参照して ください。

#### 10/100/1000 BASE-T ダウンリンク ポート

全二重モードまたは半二重モードのいずれかで10 Mb/s、100 Mb/s、または1000 Mb/sで動作す るように10/100/1000BASE-Tポートを設定できます。また、これらのポートはIEEE 802.3 に準 拠した速度とデュプレックスの自動ネゴシエーションに設定することもできます(自動ネゴシ エーションはデフォルトの設定です)。自動ネゴシエーションを設定した場合、ポートは接続 先装置の速度とデュプレックスを検知し、処理能力をアドバタイズします。接続先装置も自動 ネゴシエーション機能をサポートしている場合、スイッチポートは最良の接続(両側の装置が サポートしている最高回線速度、および接続先装置が全二重通信をサポートしている場合は全 二重)になるようにネゴシエーションを実行し、その結果が自動的に設定されます。いずれの 場合も、接続先装置との距離が328フィート(100m)以内でなければなりません。100BASE-TX トラフィックには、カテゴリ5のケーブルが必要です。10BASE-Tトラフィックには、カテゴ リ3またはカテゴリ4のケーブルを使用できます。

コマンドラインインターフェイス (CLI) で mdix auto インターフェイス コンフィギュレー ション コマンドを使用すると、Automatic Medium-Dependent Interface crossover (auto-MDIX) 機能を有効にすることができます。auto-MDIX機能が有効になっている場合、スイッチで銅線 イーサネット接続に必要なケーブルタイプが検出され、それに応じてインターフェイスが設定 されます。この機能の設定については、スイッチのソフトウェア コンフィギュレーション ガ イドまたはスイッチのコマンド リファレンスを参照してください。

#### 2500BASE-T ダウンリンクポート

2500BASE-T ポートは、10、100、1000 ではなく、100 Mb、1000 Mb、または 2500 Mb モード で動作します。また、これらのポートはIEEE 802.3 に準拠した速度とデュプレックスの自動ネ ゴシエーションに設定することもできます(自動ネゴシエーションはデフォルトの設定です)。 自動ネゴシエーションを設定した場合、ポートは接続先装置の速度とデュプレックスを検知 し、処理能力をアドバタイズします。接続先装置も自動ネゴシエーション機能をサポートして いる場合、スイッチポートは最良の接続(両側の装置がサポートしている最高回線速度、およ び接続先装置が全二重通信をサポートしている場合は全二重)になるようにネゴシエーション を実行し、その結果が自動的に設定されます。いずれの場合も、接続先装置との距離が 328 フィート(100 m)以内でなければなりません。マルチギガビットダウンリンクには、カテゴ リ 5e のケーブルが必要です。100BASE-TX トラフィックには、カテゴリ 5 のケーブルが必要 です。10BASE-T トラフィックには、カテゴリ 4 のケーブルを使用できます。

コマンドラインインターフェイス (CLI) で mdix auto インターフェイス コンフィギュレー ション コマンドを使用すると、Automatic Medium-Dependent Interface Crossover (Auto-MDIX) 機能を有効にすることができます。auto-MDIX 機能が有効になっている場合、スイッチで銅線 イーサネット接続に必要なケーブルタイプが検出され、それに応じてインターフェイスが設定 されます。この機能の設定については、スイッチのソフトウェア コンフィギュレーション ガ イドまたはスイッチのコマンド リファレンスを参照してください。

#### 100/1000 Mb/s SFP モジュール ダウンリンク ポート(拡張モジュールのみ)

SFP インターフェイスをサポートする拡張モジュールは、100Mb と 1000Mb SFP 速度をサポートします。

100/1000 Mb/s SFP モジュールダウンリンクスロットは、マルチモード(MM)光ファイバケー ブルまたはシングルモード(SM)光ファイバケーブルによる全二重100/1000 Mb/s 接続を提供 します。これらのポートは、デュアルLCコネクタを受け入れるSFP光ファイバトランシーバ モジュールを使用します。SFP の仕様でケーブルのタイプと長さを確認してください。

#### 管理ポート

スイッチは、RJ-45 コンソール ポートまたは USB ミニタイプ B コンソール ポート (USB-mini コンソールポートとも呼ぶ)経由で、Microsoft Windows 搭載の PC またはターミナルサーバー に接続できます。これらのポートは次のコネクタを使用します。

- RJ-45 コンソール ポートには、RJ-45/DB-9 メス ケーブルを使用します。
- USB-mini コンソール ポート (5 ピン コネクタ) には、USB タイプ A/5 ピン ミニタイプ B ケーブルを使用します。

USB-mini コンソールのインターフェイス速度は、RJ-45 コンソールのインターフェイス速度と同じです。

USB-mini コンソールポートを使用するには、USB-mini コンソールポートに接続する Microsoft Windows を実行しているデバイスに Windows USB デバイスドライバをインストールする必要 があります。

Windows USB デバイスドライバをインストールした状態で、コンソールポートに USB ケーブ ルを接続したり取り外したりしても、Windows HyperTerminal の動作には影響ありません。Mac OS X と Linux には、特別なドライバは必要ありません。

図 2: USB Mini タイプ B ポート

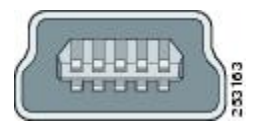

無活動タイムアウトを設定している場合は、USB-mini コンソールポートがアクティブになっ ていても、指定された時間内に入力アクティビティが発生しなければ、RJ-45 コンソールポー トが非アクティブになります。USB-mini コンソールポートがタイムアウトのために非アクティ ブになった場合、USB ケーブルを切断し、再接続することによって動作を復元できます。CLI を使用して USB-mini コンソール インターフェイスを設定する方法については、スイッチのソ フトウェア ガイドを参照してください。

### 電源コネクタ

#### DC 電源コネクタ

DC 電源は、前面パネルのコネクタを介してスイッチに接続します。本スイッチは DC 電源の デュアルフィードが可能です。2 つのコネクタにプライマリとセカンダリの DC 電源(DC-A と DC-B)を接続できます。DC 電源コネクタは前面パネルの概要(3ページ)の右上にあり ます。各電源コネクタには LED ステータス インジケータがあります。 スイッチの電源コネクタは、スイッチのシャーシに取り付けられています。各電源コネクタに はDC電源を終端するためのネジ端子があります。すべてのコネクタは付属の非脱落型ネジに よってスイッチの前面パネルに固定されます。

パネルには電源コネクタのラベルがあります。プラスの DC 電源接続端子は「+」とラベル付けされ、マイナスの端子は「-」とラベル付けされます。

スイッチは単一の電源またはデュアル電源で動作します。2つの電源装置が正常に動作している場合、より高い電圧のDC電源からスイッチに電力が供給されます。電源の一方が故障した場合は、もう一つの電源がスイッチに電力を供給し続けます。

# アラーム コネクタ

アラームコネクタを介してスイッチにアラーム信号を接続します。このスイッチは、2個のア ラーム入力と1個のアラーム出力リレーをサポートしています。アラームコネクタは、前面パ ネルの右下にあります。前面パネルの概要 (3ページ)を参照してください。

アラームコネクタには、6個のアラーム線接続端子があります。コネクタは付属の非脱落型ネ ジでスイッチの前面パネルに固定されます。

図 **3**:アラーム コネクタ

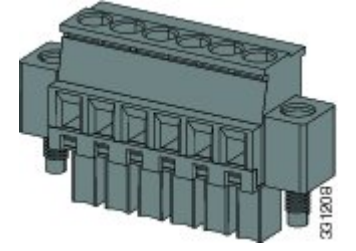

両方のアラーム入力回路はアラーム入力の開閉を検出できます。アラーム入力は、環境、電 源、およびポートステータスのアラーム状態でアクティブ化します。各アラーム入力は、オー プンまたはクローズ接点として CLI から設定できます。

アラーム出力回路は、ノーマルオープン接点とノーマルクローズ接点のリレーです。スイッ チの設定により、障害を検知したらリレーコイルに通電してリレー接点の両方の状態を切り替 えます(ノーマルオープン接点を閉成、同時にノーマルクローズ接点を開放)。アラーム出力 リレーは、ベルまたはライトなどの外部アラーム装置の制御に使用できます。

アラーム リレーの設定手順については、スイッチのソフトウェア コンフィギュレーション ガ イドを参照してください。

#### サポートされている SFP モジュール

SFPモジュールはスイッチのイーサネット SFPモジュールであり、他の装置との接続を可能に します。スイッチモデルに応じて、これらの現場交換可能なトランシーバモジュールは、アッ プリンクおよびダウンリンクインターフェイスを提供します。このモジュールには、光ファイ バ接続用の LC コネクタがあります。 サポートされている SFP モジュールの詳細については、「Cisco Optics-to-Device Compatibility Matrix」を参照してください。

LED

LED

LED を使用して、スイッチのステータス、動作、およびパフォーマンスをモニタできます。 図 4: Cisco Catalyst IE3x00高耐久性スイッチの LED

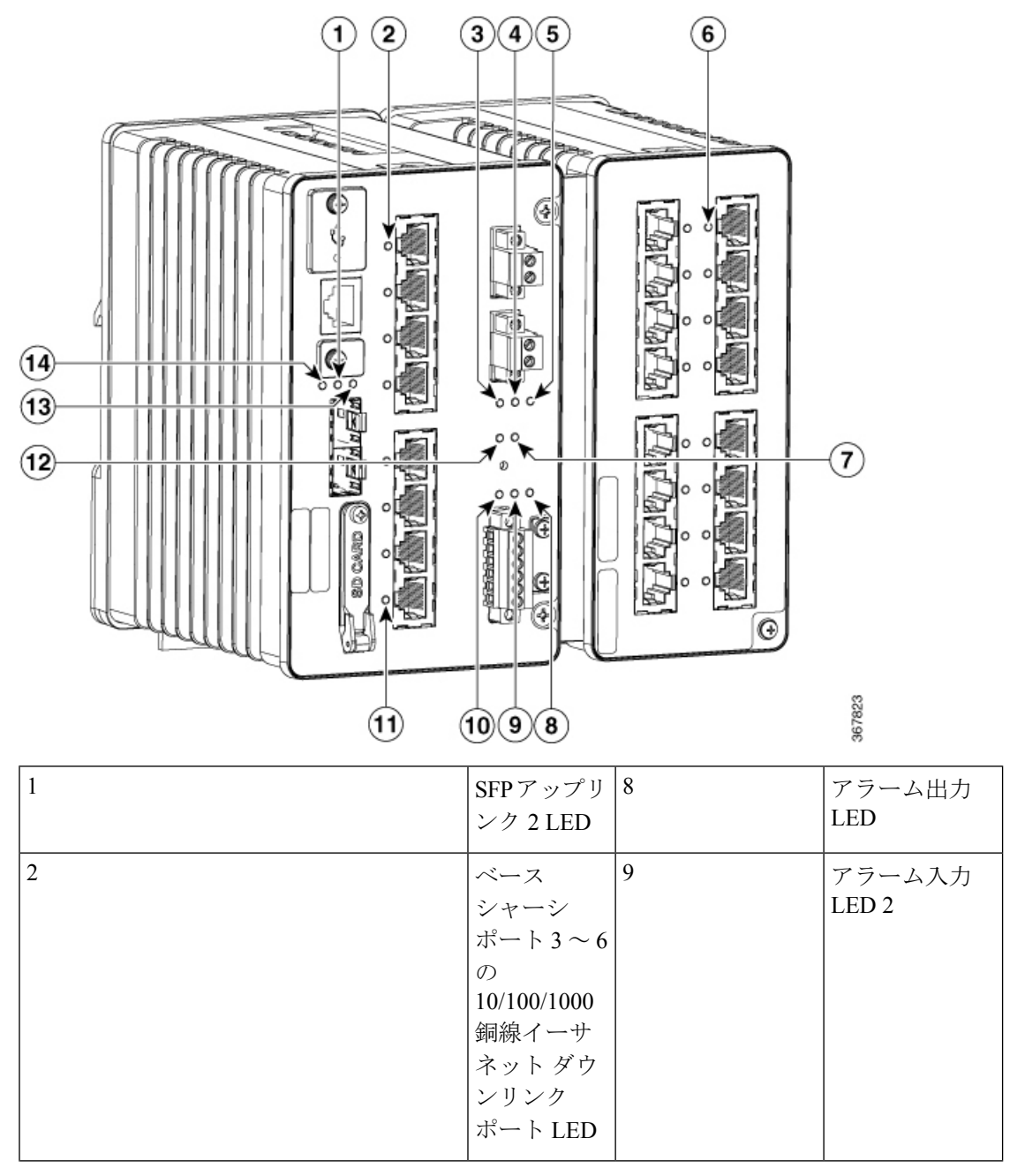

| 3 | DC 入力 A ス<br>テータス<br>LED                                                         | 10 | アラーム入力<br>LED 1                                                         |
|---|----------------------------------------------------------------------------------|----|-------------------------------------------------------------------------|
| 4 | DC 入力 B ス<br>テータス<br>LED                                                         | 11 | ベースシャーシ<br>ポート 7 ~ 10<br>の 10/100/1000<br>銅線イーサネッ<br>トダウンリンク<br>ポート LED |
| 5 | POE 動作<br>LED (POE 対<br>応バージョ<br>ン)                                              | 12 | Express Setup の<br>LED とボタン                                             |
| 6 | 拡張モ<br>ジュールの<br>10/100/1000<br>銅線イーサ<br>ネットダウ<br>ンリンク<br>ポート LED<br>(該当する<br>場合) | 13 | コンソールLED                                                                |
| 7 | 動作ステー<br>タス LED                                                                  | 14 | SFP アップリン<br>ク 1 LED                                                    |

#### **Express Setup LED**

I

Express Setup LED は、初期設定の Express Setup モードであることを表示します。

| 色        | セットアップステータス                                                                                              |
|----------|----------------------------------------------------------------------------------------------------|
| 消灯       | スイッチは管理対象スイッチとして設定されます。                                                                                  |
| 緑の点<br>灯 | スイッチは正常に動作しています。                                                                                         |
| 緑の点<br>滅 | スイッチが初期設定またはリカバリを実行中か、スイッチの初期設定が不完全で<br>す。                                                               |
| 赤の点<br>灯 | 管理ステーショとの接続に使用可能なポートがないため、スイッチが初期設定また<br>はリカバリの開始に失敗しました。スイッチポートから装置の接続を外し、Express<br>Setup ボタンを押してください。 |

#### システム LED

システムLEDは、そのシステムに電力が供給され、正常に機能しているかどうかを示します。

| 色        | システムステータス         |
|----------|-------------------|
| 消灯       | システムの電源が入っていません。  |
| 緑の点<br>滅 | ブートが進行中です。        |
| 禄        | システムは正常に動作しています。  |
| 赤        | スイッチが正常に機能していません。 |

#### USB-Mini コンソール LED

USB-mini コンソール LED は、コンソール ポートが使用中かどうかを示します。LED の位置に ついては、LED (8ページ) を参照してください。ケーブルをコンソール ポートに接続して いる場合は、自動的に、そのポートがコンソール通信に使用されます。2本のコンソールケー ブルを接続すると、USB-mini コンソール ポートが優先されます。

| 色 | 説明                             |
|---|--------------------------------|
| 緑 | USB-mini コンソール ポートはアクティブです。    |
|   | RJ-45 コンソール ポート LED は非アクティブです。 |
| 消 | ポートが非アクティブです。                  |
| 灯 | RJ-45 コンソール ポートがアクティブです。       |

### アラーム LED

#### アラーム OUT

アラーム出力 LED は、入力/ファシリティアラームの重大度に基づいて設定されます。

| 色        | システムステータス                                                                |  |
|----------|--------------------------------------------------------------------------|--|
| 消灯       | アラーム OUT が設定されていないか、スイッチがオフになっています。                                      |  |
| 禄        | [Alarm OUT] が設定されているか、アラームが検出されていないか、または重大度<br>が [NONE] の入力アラームが検出されました。 |  |
| 赤の点<br>滅 | 重大度が [Major] の入力/ファシリティアラームが検出されました。                                     |  |
| 赤        | 重大度が [Minor] の入力/ファシリティアラームが検出されました。                                     |  |

#### アラーム IN1 および IN2

| 色        | システムステータス                              |
|----------|----------------------------------------|
| 消灯       | アラーム IN1 または IN2 が設定されていません。           |
| 緑        | アラームIN1またはIN2が設定されています、アラームは検出されていません。 |
| 赤の点<br>滅 | メジャー アラームが検出されました。                     |
| 赤        | マイナー アラームが検出されました。                     |

#### 電源ステータス LED

スイッチは、1つまたは2つの DC 電源で動作します。各 DC 入力端子には、対応する DC 入 力のステータスを表示するための LED があります。回路に電力が供給されている場合、LED は緑色に点灯します。電力が供給されていない場合、LEDの色はアラーム設定によって異なり ます。アラームが設定されていれば、電力が供給されていない場合に LED は赤色に点灯しま すが、それ以外の場合、LED は消灯します。

スイッチがデュアル電源を使用している場合、より電圧の高い電源からスイッチに電力が供給 されます。DC電源の一方に障害が発生すると、もう一方のDC電源からスイッチに電力が供 給され、対応する電源ステータス LED が緑色に点灯します。障害が発生した DC電源の電源 ステータス LED は、アラーム設定により赤色に点灯するか消灯します。

| 色      | システムステータス                              |
|--------|----------------------------------------|
| 緑      | 関連する回路に電力が供給され、システムが正常に動作しています。        |
| 消<br>灯 | 回路に電力が供給されていません。またはシステムが起動していません。      |
| 赤      | 関連する回路に電力が供給されておらず、電源装置のアラームが設定されています。 |

電源入力が最小有効レベルを下回ると、電源Aと電源BのLEDはスイッチに電力が供給されていないことを示します。入力電圧が有効レベルを超えた場合にのみ、電源ステータスLEDはスイッチに電力が供給されていることを示します。

ブートファストシーケンス中の電源LEDのカラーについては、スイッチ動作の確認(46ページ)を参照してください。

#### ポートステータス LED

LED (8ページ) と以下に示すように、各ポートと SFP アップリンクスロットにはステータ ス LED があります。

| 色  | システムステータス      |
|----|----------------|
| 消灯 | リンクが確立されていません。 |

| 色         | システムステータス                                                                                        |
|-----------|--------------------------------------------------------------------------------------------------|
| 緑の点灯      | リンクが確立されています。                                                                                    |
| 緑の点滅      | アクティブな状態です。ポートがデータを送信または受信しています。                                                                 |
| 緑と橙の交互の点滅 | リンク障害が発生しています。エラーフレームが接続に影響を与える可能性があります。大量のコリジョン、CRC エラー、アライメント/ジャバー エラーなどがモニタされ、リンク障害が表示されています。 |
| 橙の点灯      | ポートは転送していません。管理者、アドレス違反、またはSTPによって、ポートは無効にされました。                                                 |
|           | ポートを再設定すると、STPによりスイッチの可能性のあるループが<br>チェックされ、その間、ポートLEDは橙色に点灯します(最大30秒)。                           |

### PoE ステータス LED

PoE ステータス LED は、PoE ポートの隣の前面パネルにあります(PoE ポートを搭載したモデル)。LED は、隣接する PoE ポートの機能とステータスを表示します。

| 色             | PoE ステータス                                                                                                    |
|---------------|----------------------------------------------------------------------------------------------------|
| 消灯            | PoE がオフになっています。受電装置に PoE 電源以外から電力が供給され<br>ている場合、装置をスイッチ ポートに接続しても、ポート LED は点灯し<br>ません。                                                                                                    |
| 緑             | PoE がオンになっています。ポート LED が緑色に点灯するのは、PoE ポートが電力を供給している場合だけです。                                                                                                    |
| 緑と橙の交互の<br>点滅 | 受電デバイスへの供給電力がスイッチの電力容量を超えるため、PoE が無効になっています。                                                                                                    |
| 橙の点滅          | 障害により PoE がオフになっています。                                                                                                    |
|               | 注意 不適合なケーブル配線または装置が原因で、PoEポートに障害が<br>発生している可能性があります。必ず規格に適合したケーブル配<br>線で、シスコ独自規格の IP フォンおよびワイヤレスアクセスポ<br>イント、または IEEE 802.3af/at/bt に準拠した装置に接続してくだ<br>さい。PoE 障害の原因となっているケーブルや装置は取り外す必<br>要があります。 |
| 橙             | ポートの PoE が無効になっています(PoE はデフォルトで有効になっています)。                                                                                                    |

# フラッシュ メモリ カード

このスイッチは、フラッシュメモリカードをサポートしています。フラッシュメモリカード を使えば、再設定を行わずに障害が発生したスイッチを新しいスイッチと交換できます。フ ラッシュメモリカード用スロットは、スイッチの前面にあります。フラッシュカードはカバー によって保護および保持されます。カバーはヒンジ付きで、非脱落型ネジによって固定されま す。これにより、カードの脱落を防止し、衝撃や振動から保護します。

Note: フラッシュメモリカードの取り付け方法と取り外し方法の詳細については、フラッシュ メモリカードの取り付けおよび取り外し(オプション) (21ページ)を参照してください。

Note: 交換 SD カードの製品番号は SD-IE-1GB です。

### 背面パネル

スイッチの背面パネルには、DIN レールに取り付けるためのラッチがあります。ラッチにはバネが付いており、スイッチを DIN レールに装着するときに下がり、スイッチを DIN レールに 固定すると元の位置に戻る仕組みになっています。

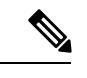

(注) スイッチは、このドキュメントに示されている垂直方向にのみ設置してください。

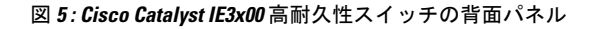

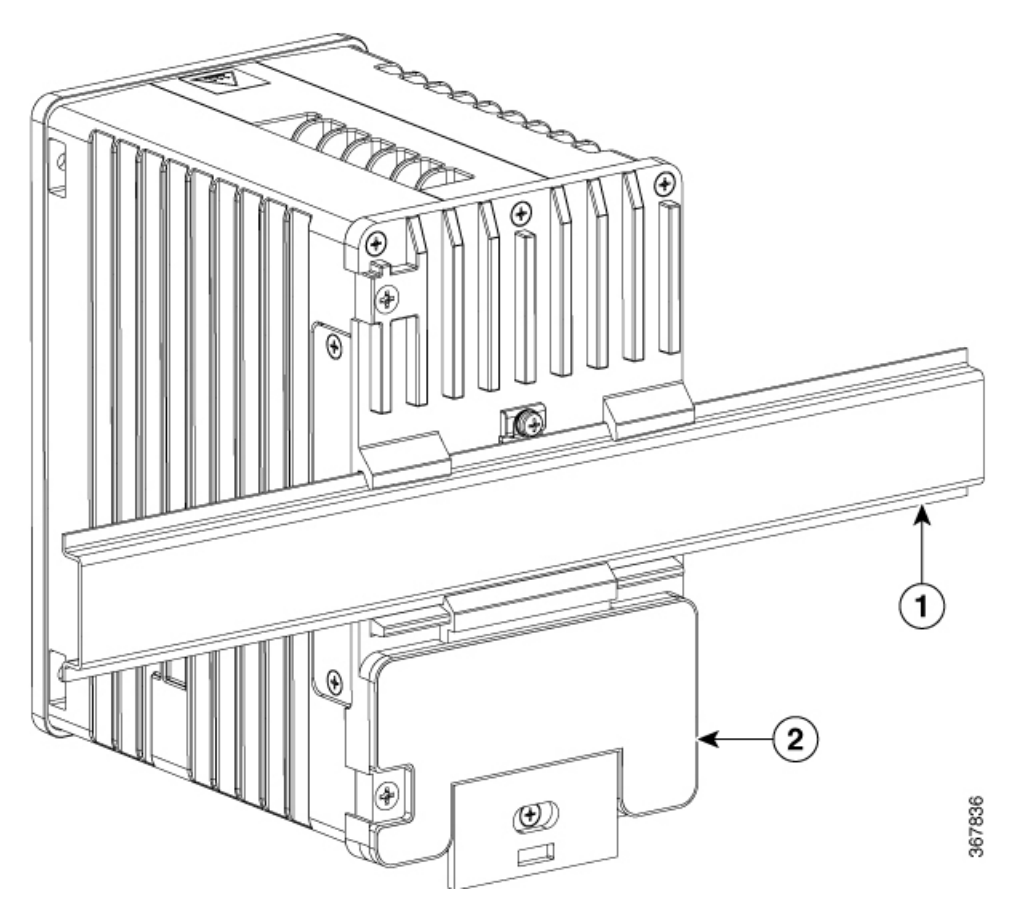

# 管理オプション

スイッチは、次の管理オプションをサポートしています。

• Web UI

スイッチのメモリ内にある Web UI を使用すると、個々のスタンドアロンスイッチを管理 できます。この Web インターフェイスによって、設定とモニタリングをすばやく実行で きます。Web UI には、Web ブラウザを通じてネットワーク上の任意の場所からアクセス できます。詳細については、Web UI のオンラインヘルプを参照してください。

Cisco IOS CLI

スイッチの CLI は Cisco IOS ソフトウェアに基づいており、デスクトップスイッチング機 能をサポートするよう拡張されています。これを使用して、スイッチの設定と監視を行う ことができます。CLI にアクセスするには、スイッチの管理ポートまたはコンソールポー トに管理ステーションを直接接続するか、リモート管理ステーションから Telnet を使用し ます。詳細については、Cisco.com にあるスイッチのコマンド リファレンスを参照してく ださい。

• SNMP ネットワーク管理

HP OpenView または SunNet Manager などのプラットフォームが動作している SNMP 対応 管理ステーションからスイッチを管理できます。スイッチは、管理情報ベース(MIB) 拡 張機能の包括的なセットと4つの Remote Monitoring (RMON) グループをサポートしてい ます。詳細については、Cisco.com にあるスイッチのソフトウェア コンフィギュレーショ ンガイドおよび SNMP アプリケーションに付属のマニュアルを参照してください。

Common Industrial Protocol

Common Industrial Protocol (CIP) 管理オブジェクトがサポートされています。Cisco IE 3X00 は、CIP ベースの管理ツールによって管理できます。これにより、1つのツールで産業オートメーションシステム全体を管理できます。

- TIA ポータル
  - ・TCP/IP と RT

このスイッチは PROFINET TCP/IP と RT をサポートし、STEP 7 や TIA ポータルなど の Siemens の自動化ソフトウェアで管理できます。

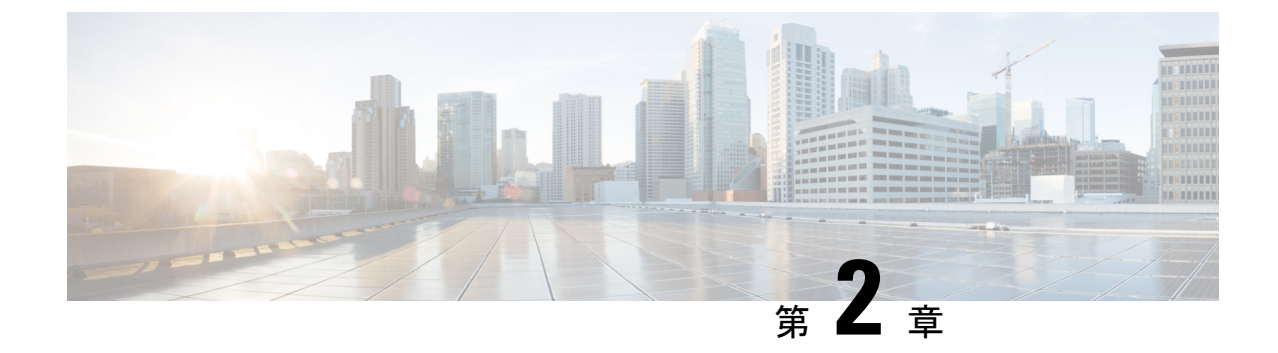

# スイッチの設置

•スイッチの設置(17ページ)

# スイッチの設置

この章では、スイッチを設置し、ブートファストを確認し、他の装置にスイッチを接続する方 法について説明します。また、特に危険な環境に設置するための情報も含んでいます。

(注) 危険場所への認定された設置手順については、コンプライアンスに関する製品ドキュメントを 参照してください。

この章の内容は次のとおりです。次の順番で手順を進めてください。

### インストールの準備

ここでは、次の情報について説明します。

#### 警告

これらの警告は、このスイッチの『Regulatory Compliance and Safety Information』の中で複数の 言語に翻訳されています。

A

警告 電力系統に接続された装置で作業する場合は、事前に、指輪、ネックレス、腕時計などの装身 具を外してください。金属は電源やアースに接触すると、過熱して重度のやけどを引き起こし たり、金属類が端子に焼き付いたりすることがあります。ステートメント43

A

警告 雷が発生しているときには、システムに手を加えたり、ケーブルの接続や取り外しを行ったりしないでください。ステートメント 1001

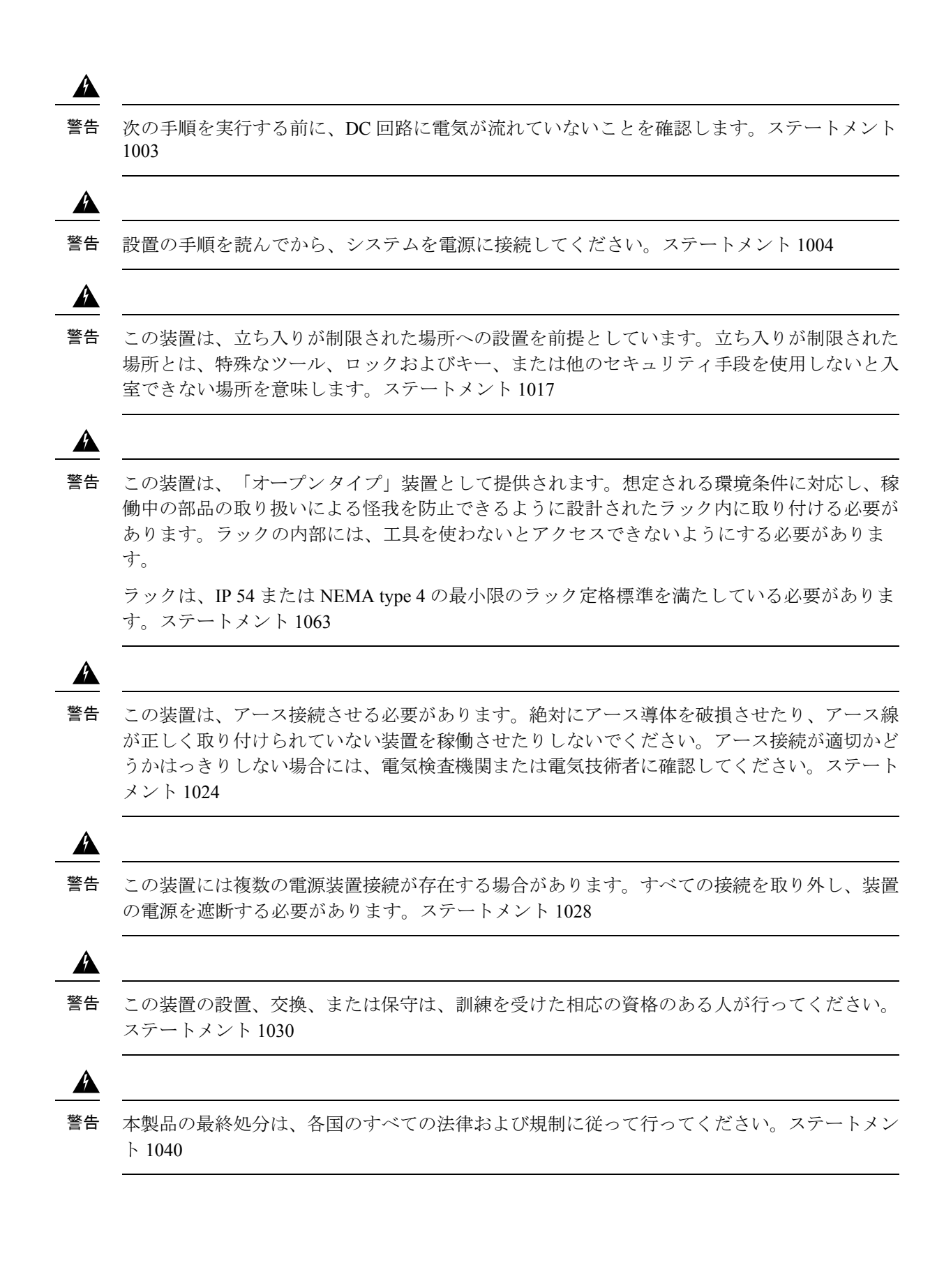

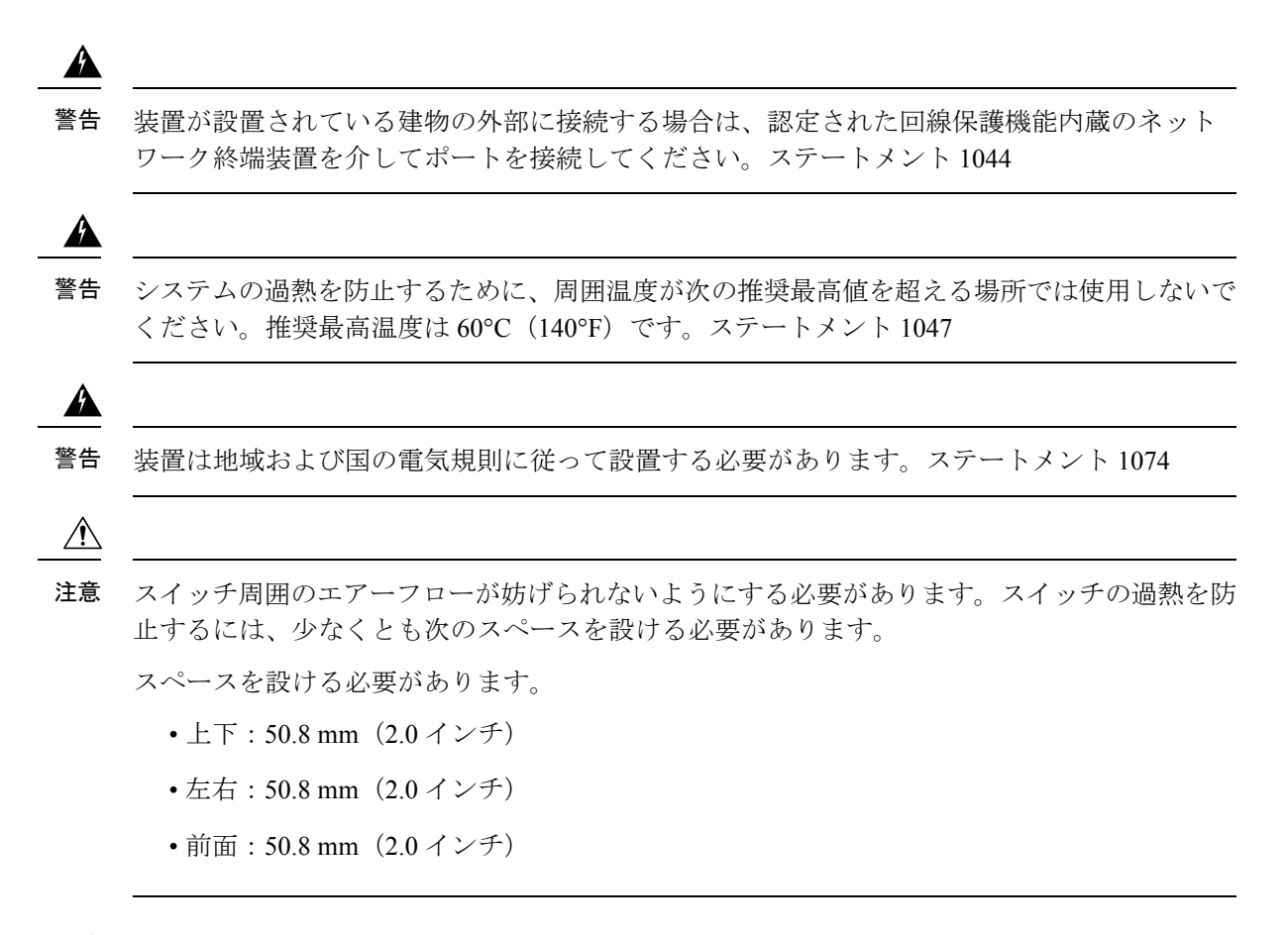

#### 設置に関するガイドライン

スイッチの設置場所を決める際は、以下のガイドラインに従ってください。

(注) スイッチは、このドキュメントに示されている垂直方向にのみ設置してください。

#### 環境およびラックに関する注意事項

設置作業を行う前に、次の環境およびラックの注意事項を参照してください。

- この装置は、汚染度2の産業環境、過電圧カテゴリIIアプリケーション(IECパブリケーション 60664-1に規定)、および最大高度9842フィート(3 km)(ディレーティングなし)での使用を前提としています。
- この装置は、IEC/CISPR パブリケーション11に従い、グループ1、クラスAの工業設備 と見なされます。適切な予防策を施さないと、伝導妨害や放射妨害により、別の環境での 電磁適合性の確保が困難になる可能性があります。
- この装置は、「オープンタイプ」装置として提供されます。想定される環境条件に対応し、稼働中の部品の取り扱いによる怪我を防止できるように設計されたラック内に取り付ける必要があります。ラックには引火を防止または最小限にくい止めるための十分な難燃

性がある必要があります。非金属製ラックの場合は、難燃定格 5VA、V2、V1、V0(また は同等)に準拠している必要があります。ラックの内部には、工具を使わないとアクセス できないようにする必要があります。このマニュアルの後の項には、特定の製品の安全性 に関する認定規格に適合するために必要な特定のラックタイプの定格に関する情報が含ま れています。

#### 一般的な注意事項

設置作業を行う前に、次の全般的な注意事項に従ってください。

注意 シスコ機器を扱う際には、必ず静電気防止対策を行ってください。設置およびメンテナンスの 担当者は、スイッチの静電破壊のリスクを回避するために、アースストラップを使用して適切 にアース接続する必要があります。

基板上のコネクタまたはピンに触れないように注意してください。スイッチ内部の回路コン ポーネントに触れないように注意してください。装置を使用しないときは、静電気防止策が講 じられた適切な梱包で装置を保管してください。

- •このスイッチは、冗長電源構成によって電力が供給されている場合にのみ、IEC 61850-3 の電圧ディップと停電要件を満たします。
- 安全に関連するプログラム可能な電子システム(PES)のアプリケーションを担当する場合は、システムのアプリケーションの安全要件に留意し、システムを使用するためのトレーニングを受ける必要があります。
- EMCのパフォーマンスを向上させるには、銅線イーサネットポートにS/UTPまたはSF/UTP ケーブルを使用することをお勧めします。S/UTPとSF/UTPの詳細については、ISO/IEC11801 規格を参照してください。

Â

注意 このデバイスは、標準 EN60715 に準拠した DIN レールに取り付けるように設計されています。

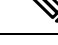

(注) ユニットの過剰な横方向の移動を防ぐため、Mouser 社部品番号 653-PFP-M、651-1201662 また は 845-CA402 などの DIN レール固定プレートを取り付けることをお勧めします。端止めをユ ニットの片側または両側に取り付けることで、高振動環境で発生することの多い横方向の過剰 な移動を抑制できます。

スイッチの設置場所を決める際は、以下のガイドラインに従ってください。

- スイッチを設置する前に、まず電源を入れてブートファストを実行して、スイッチが動作 可能であることを確認します。スイッチ動作の確認(46ページ)の手順を実行します。
- 10/100/1000 ポートの場合、スイッチから接続デバイスまでのケーブル長が100m(328 フィート)を超えないようにします。

- 前面パネルおよび背面パネルに対しては、次の条件を満たすようにスペースを確保してく ださい。
  - ・前面パネルの LED が見やすい。
  - •ポートに無理なくケーブルを接続できる。
  - 前面パネルの DC 電源コネクタおよびアラーム コネクタが、DC 電源に接続可能な距離にあること。
- スイッチ周囲のエアーフローが妨げられないようにする必要があります。スイッチの過熱
   を防止するには、少なくとも次のスペースを設ける必要があります。
  - ・上下: 50.8 mm (2.0 インチ)
  - ・左右:50.8 mm (2.0 インチ)
  - •前面: 50.8 mm (2.0 インチ)

**注意** スイッチを産業用ラックに設置すると、ラック内の温度はラック外の室温よりも高くなります。

筐体内の温度が、データシートに詳述されているデバイス仕様に必ず準拠するようにします。

ケーブルがラジオ、電線、蛍光灯などの電気ノイズ源から離れていること。

### フラッシュメモリカードの取り付けおよび取り外し(オプション)

必要に応じて、sync コマンドを実行して Flash を SDFlash: にコピーし、SDFlash: をプライマリ ストレージにしてから、SD カードを取り外すことができます。

ハードウェア障害時に交換を簡単に行えるように、SD カードを使用して、起動や構成の保管 を行うことを強くお勧めします。

フラッシュメモリカードの取り付けまたは交換を行うには、次の手順に従ってください。

1. スイッチの前面に、フラッシュメモリカードスロット用の保護ドアがあります。プラス ドライバを使用して、ドアの上部にある非脱落型ネジを緩めてドアを開きます。

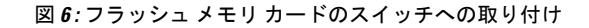

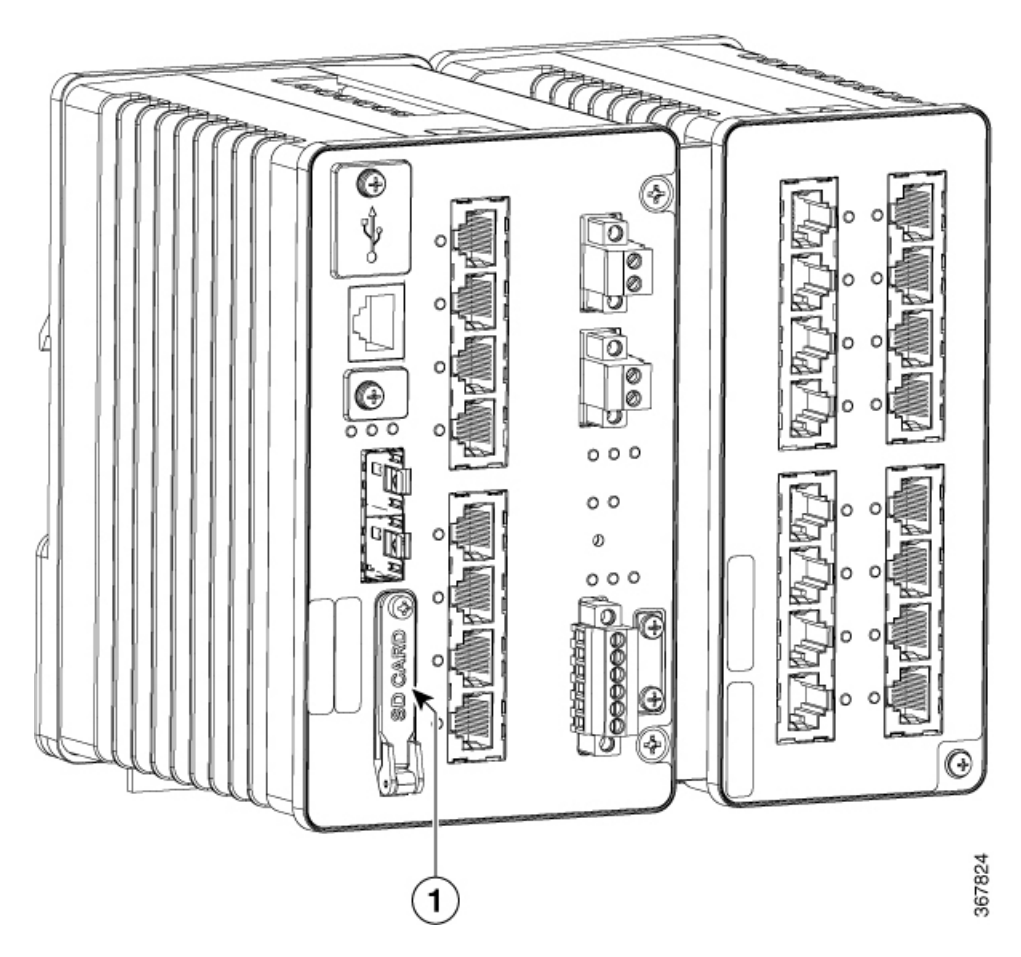

- 2. カードの取り付けまたは取り外しを行うには、次の手順に従います。
  - 1. カードを取り付けるには、スロット内をスライドさせ、カチッという音がするまで押 し込みます。カードには誤った向きに挿入しないための切り欠きが付いています。
  - 2. カードを押して離すと、カードが飛び出すので、取り外すことができます。それを静 電気防止用袋に入れて、静電放電から保護します。
- 3. カードを取り付けたら、保護ドアを閉じて、プラスドライバを使用して非脱落型ネジを締め、ドアを固定します。

# コンソール ポートへの接続(オプション)

コンソール ポートで CLI コマンドを入力することもできます。このプロセスの詳細について は、「コンソールポート経由での CLI へのアクセス」を参照してください。

# 拡張モジュールの取り付け(任意)

スイッチモデルに記載されている拡張モジュールのいずれかを使用する必要がある場合は、次 の手順に従ってモジュールをスイッチに取り付けます。

- **危険** スイッチに電源が入っている間は、拡張モジュールをスイッチに取り付けないでください。
  - 1. サイドカバープレートをスイッチに固定している2本のネジを外します。
  - 2. 拡張シャーシの前面から2本のネジを取り外し、ベースの背面から2本のネジを取り外し ます。

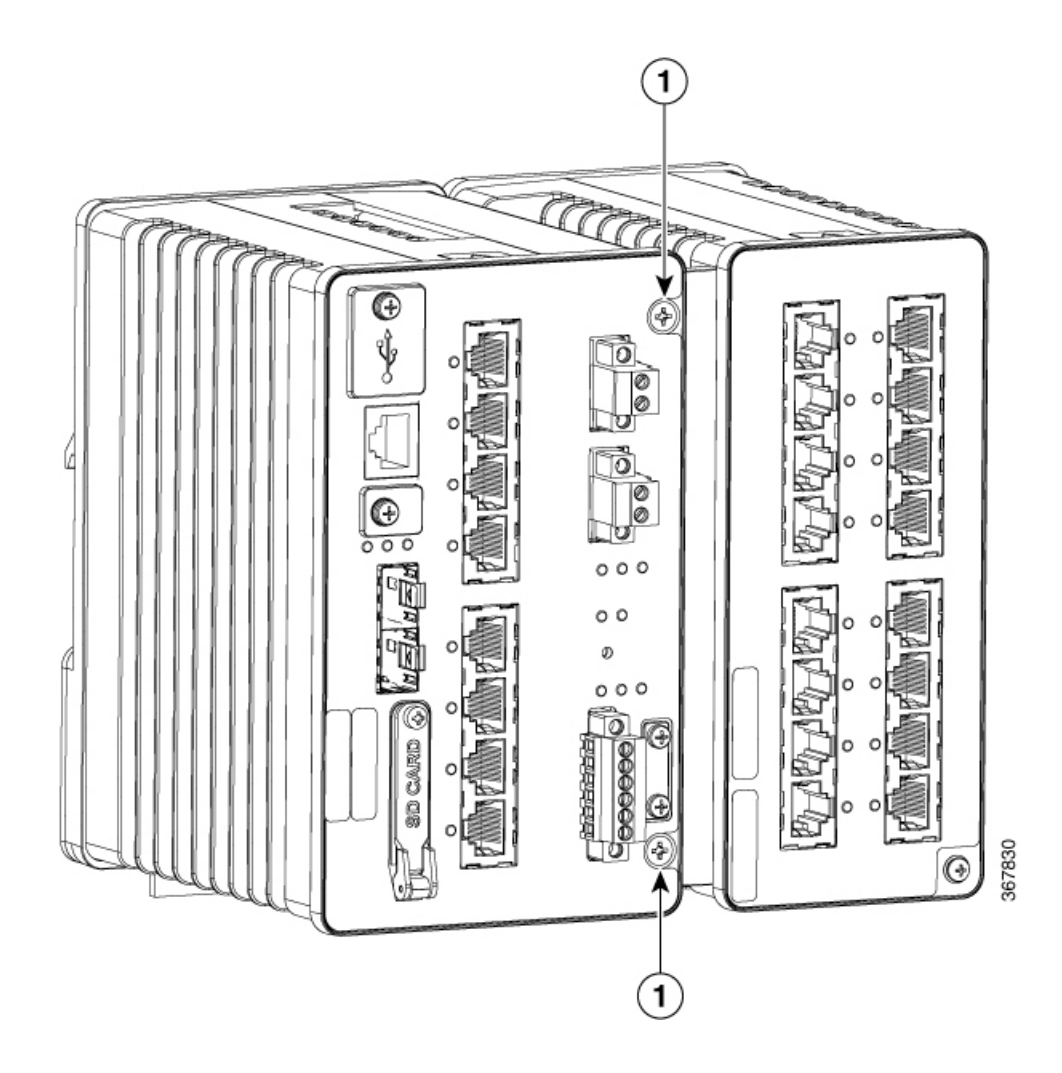

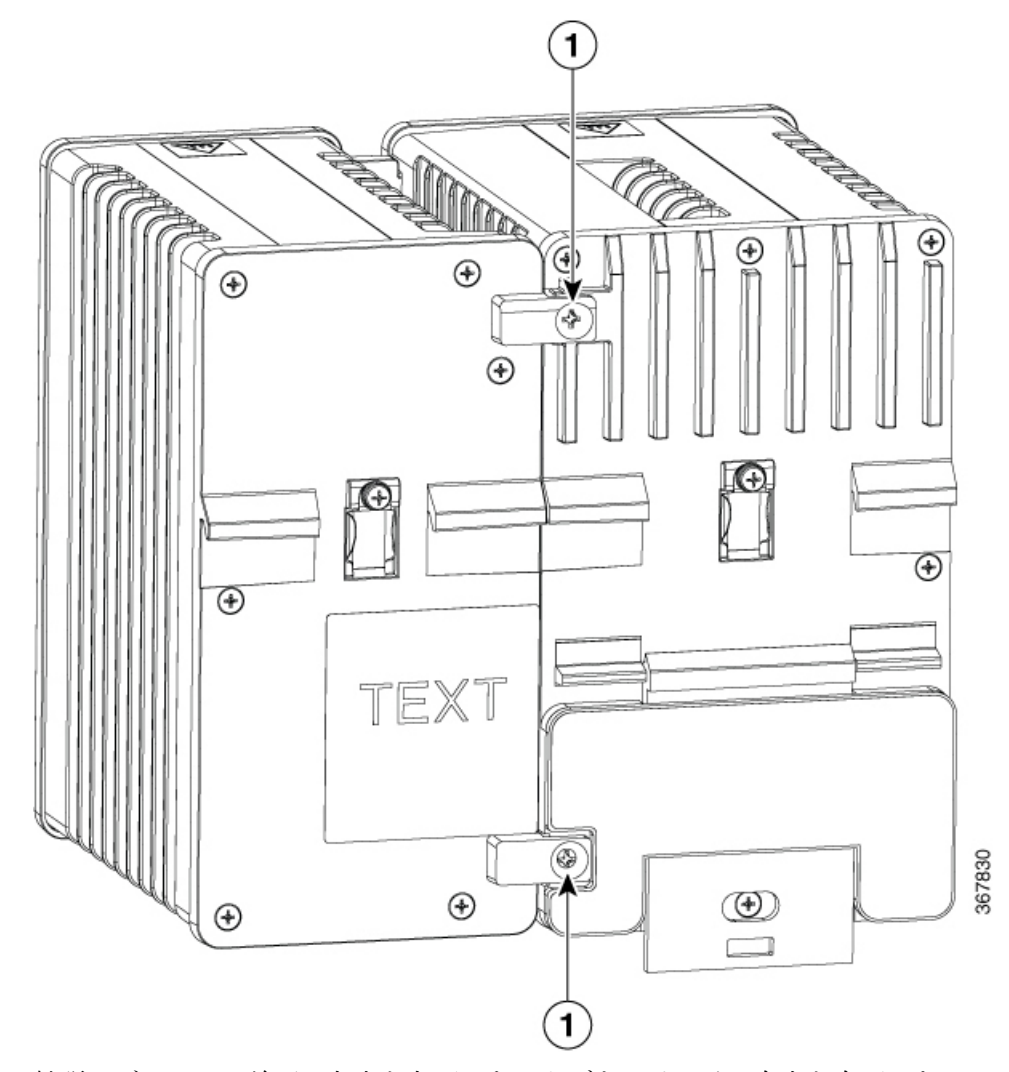

 拡張モジュールの前面の左上と左下にあるタブをスイッチの右上と右下にあるスロットの 位置に合わせるとともに、モジュールの背面の左上と左下にあるタブもスイッチの背面の 右上と右下にある穴の位置に合わせます。電気的に接続するためにモジュールとスイッチ を押して装着し、ネジ穴を合わせます。

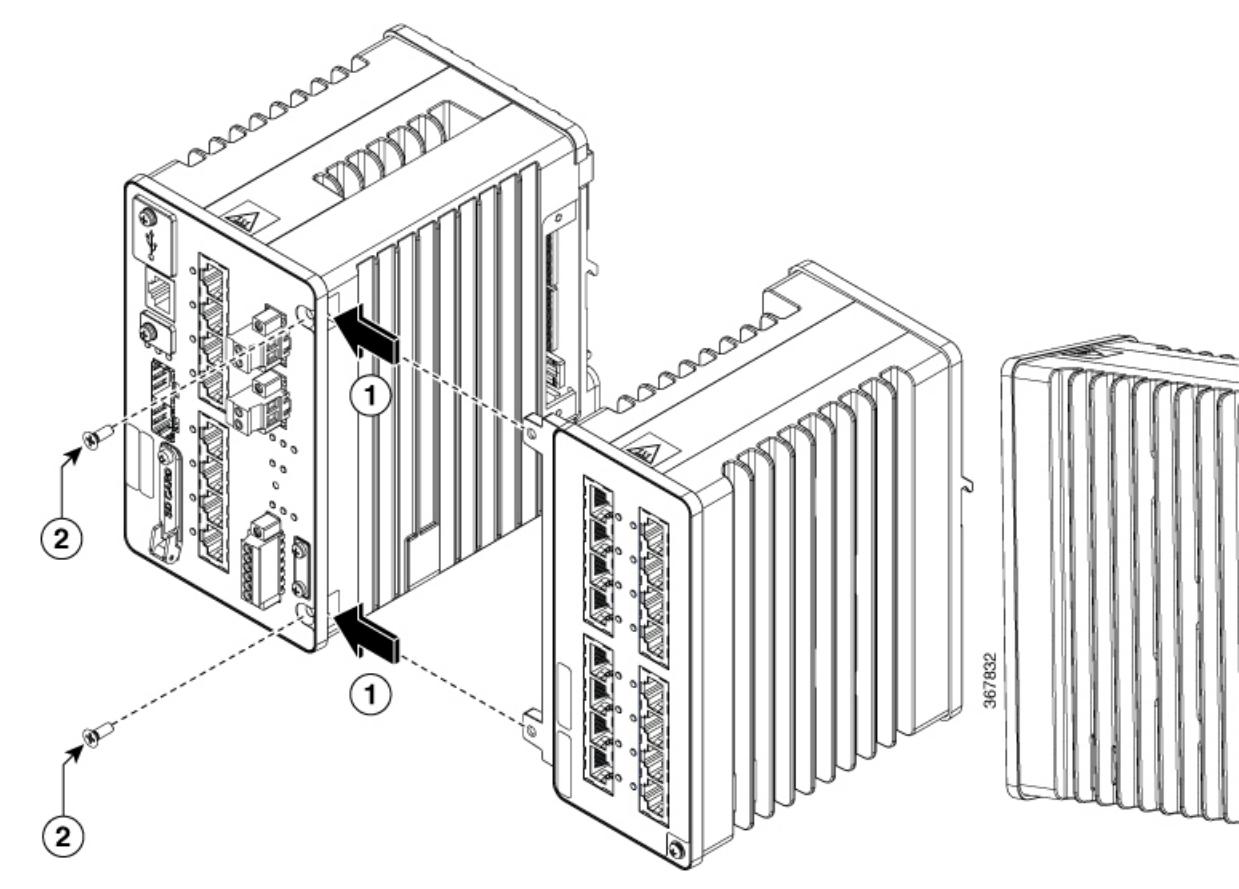

4. 4本のプラスの皿ネジを5~6インチポンドのトルクで固定します。

# 電源への接続

#### 工具および機器

次の工具と機器を用意します。

- ・最大18インチポンド(2.03 N-m)の圧力を加えられるラチェットトルクマイナスドライバ。
- ・保護アースコネクタ用の、シングルまたはペアのスタッドサイズ6のリング端子 (Hollingsworth 製、部品番号 R3456B、または同等品)。
- 圧着工具(Thomas & Bett 製、部品番号 WT4000、ERG-2001、または同等品)。
- •10 ゲージの銅製アース線。
- DC 電源コネクタ用の、UL および CSA 定格の 1007 または 1569 型ツイストペア Appliance Wiring Material (AWM) 銅線。
- •10 ゲージ線と14 ゲージ線の被覆を除去するためのワイヤストリッパ。
- No.2 プラス ドライバ。

マイナスドライバ。

#### サポートされる電源装置

シスコは、IoT 電源ポートフォリオを常に更新しています。サポートされている電源とその機能の包括的なリストについては、Cisco Catalyst IE3x00 高耐久性スイッチのデータシートを参照してください。

#### DIN レール、壁、またはラック アダプタへのパワー コンバータの取り付け

スイッチ モジュールの場合と同じように、DIN レール、壁、またはラックにパワー コンバー タを取り付けます。

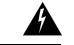

警告 この装置は、「オープンタイプ」装置として提供されます。想定される環境条件に対応し、稼働中の部品の取り扱いによる怪我を防止できるように設計されたラック内に取り付ける必要があります。ラックの内部には、工具を使わないとアクセスできないようにする必要があります。

ラックは、IP 54 または NEMA type 4 の最小限のラック定格標準を満たしている必要がありま す。ステートメント 1063

注意 スイッチアセンブリが過熱するのを防ぐために、他のスイッチアセンブリとの間に十分な間隔 を確保する必要があります(「設置に関するガイドライン」を参照)。

#### スイッチのアース接続

設置場所のすべてのアース接続要件が満たされていることを確認します。

警告 この装置は、アース接続させる必要があります。絶対にアース導体を破損させたり、アース線が正しく取り付けられていない装置を稼働させたりしないでください。アース接続が適切かどうかはっきりしない場合には、電気検査機関または電気技術者に確認してください。ステートメント 1024

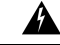

警告 装置を設置または交換する際は、必ずアースを最初に接続し、最後に取り外します。ステート メント 1046

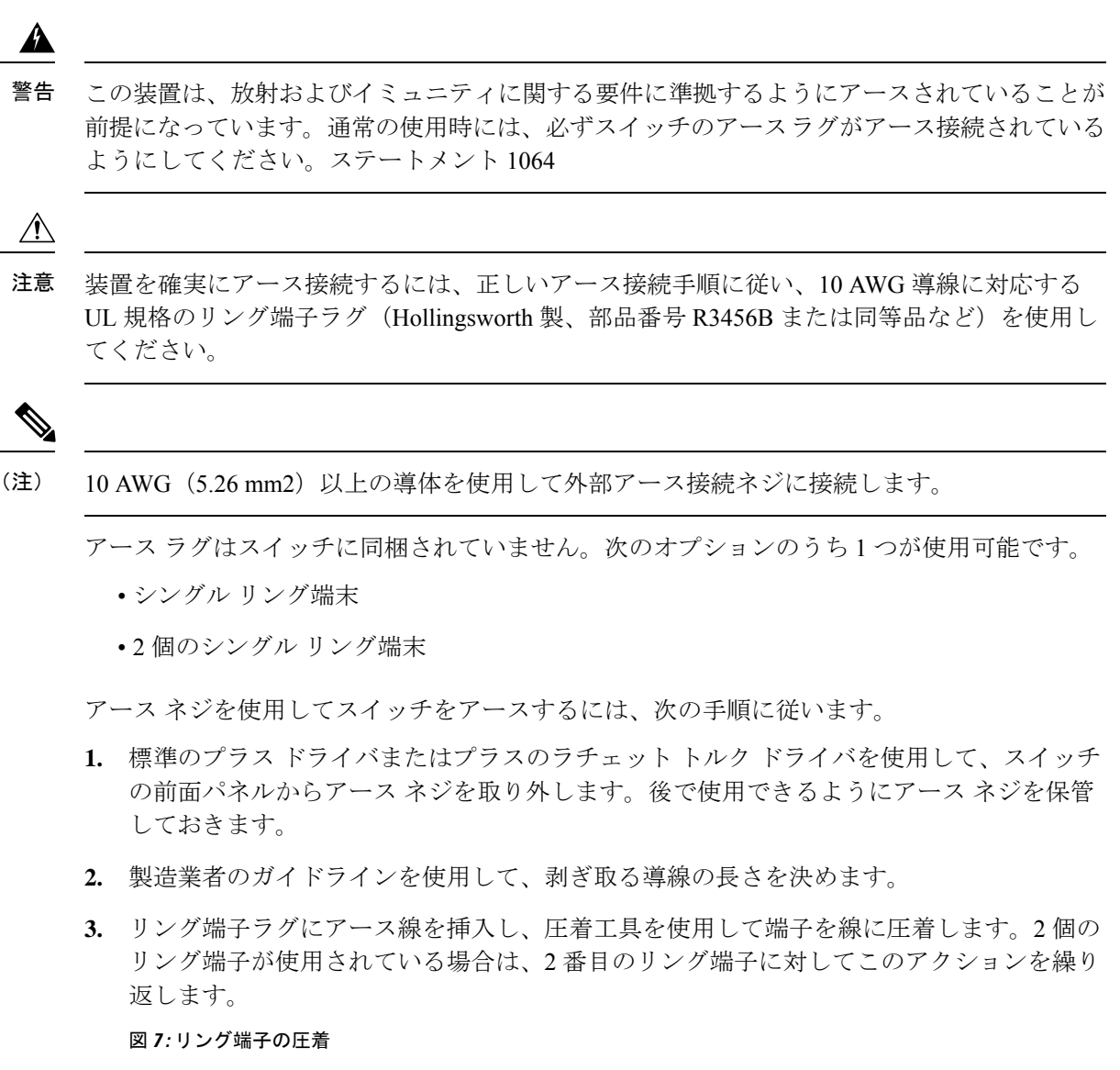

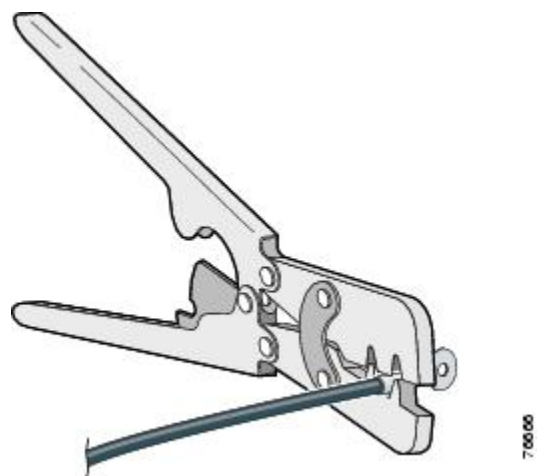
- 4. 端子の穴にアース ネジを通します。
- 5. 前面パネルのアースネジ用の開口部にアースネジを差し込みます。
- 6. ラチェットトルクドライバを使用して、アースネジとリング端末をスイッチの前面パネルに固定します。トルクは4.5インチポンド(0.51 N-m)を超えないようにしてください。
   図8:アースラグ用ネジ

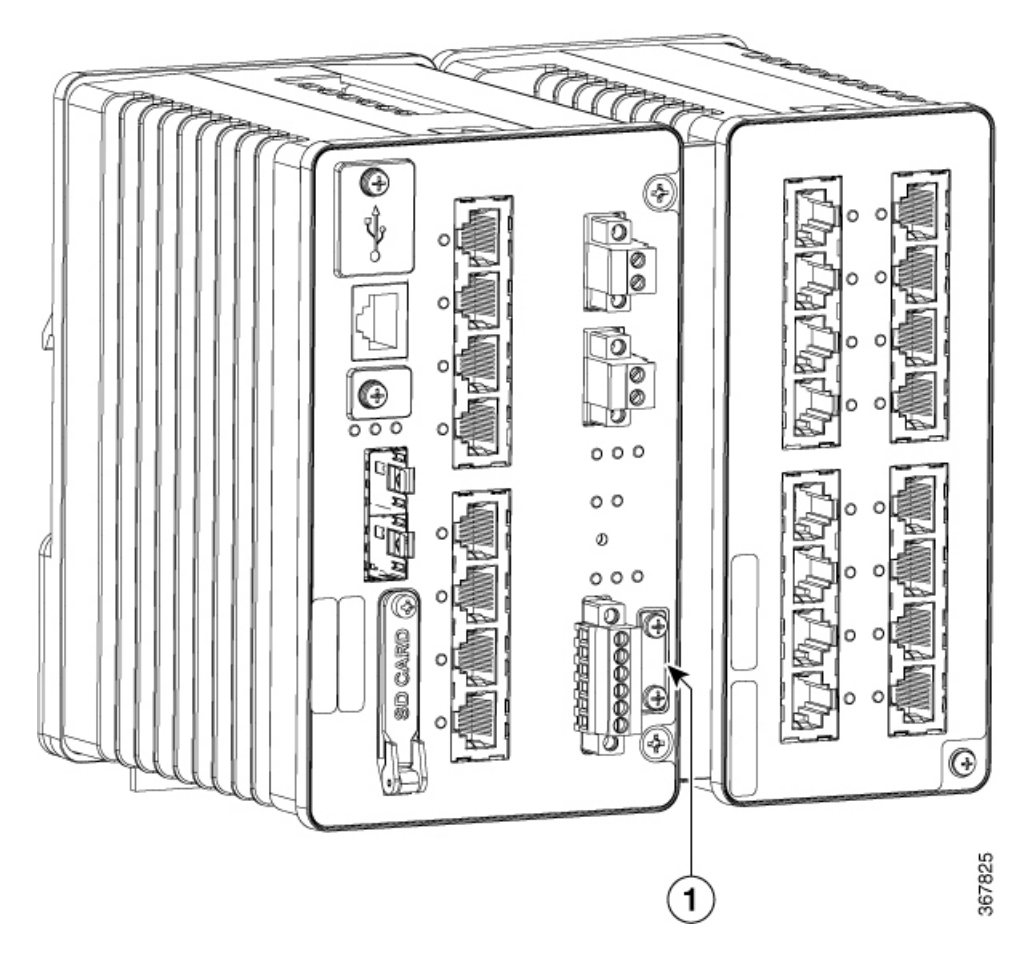

7. アース線の他端をアース接続されている非塗装金属面(アースバス、アース接続された DIN レール、アース接続されたベア ラックなど)に接続します。

<u>/</u>

注 拡張モジュールは別途アース接続する必要があります。これはメインシャーシのも
 のとは異なり、安全アース接続ではなく、EMCアース接続であることに注意してください。

# AC 電源へのパワーコンバータの接続

ここでは、AC 電源にパワー コンバータを接続するために必要な手順について説明します。

#### AC 電源接続の準備

AC 電源に電源コンバータを接続するには、AC 電源ケーブルが必要です。電源コードコネク タのタイプと標準は国によって異なります。電源コードの配線カラーコードも、国によって異 なります。資格を持った電気技術者が、適切な電源ケーブルを選択して準備し、電源に取り付 けます。

(注) 定格温度 75 ℃ (167 °F) 以上の、銅製接点のみを使用してください。

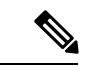

(注) ここでの説明は、プラグ可能 IEC コネクタである PWR-IE50W-AC-IEC には該当しません。

### AC 電源コードのパワーコンバータへの接続

Â

注意 AC 電源はAC 分岐回路専用である必要があります。各分岐回路は、専用の2極回路ブレーカー で保護する必要があります。

(注) 配線が終わるまで、AC 電源をオンにしないでください。

- 1. プラスティックカバーを入力電源端子から取り外し、脇に置いておきます。
- むき出しになったアース線(10~12 AWG ケーブル)をパワー コンバータのアース線接 続に挿入します。コネクタからは絶縁体に覆われた導線だけが出ているようにします。ス イッチのモデルに応じてパワーコンバータの位置が異なることがあるので注意してください。
- 3. アース線の端子ブロックのネジを締めます。

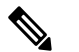

**達** 10 インチポンド(1.13 Nm)に締めます。

- 4. ラインおよびニュートラルの導線を、端末ブロックのラインとニュートラル接続に挿入します。リード線が見えないことを確認してください。コネクタからは絶縁体に覆われた導線だけが出ているようにします。
- 5. ラインとニュートラル端子ブロックのネジを締めます。

**迫 10 インチポンド (1.13 Nm)** に締めます。

- **6.** 端子ブロックを覆っているプラスチックカバーを交換します。
- 7. 配線のもう一端を AC 電源装置に接続します。

### DC 電源へのパワー コンバータの接続

パワーコンバータをDC電源に接続することもできます。複数の電源を使用できます。適切な DC入力定格については、データシートを参照してください。

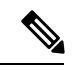

(注) 定格温度 75 ℃(167 °F)以上の、銅製接点のみを使用してください。

- パワーコンバータをアースに接続するのに十分な長さになるように、より銅線の単一の長 さを計測します。配線色は、使用する国によって異なる場合があります。
   パワーコンバータからアースへの接続の場合、シールド付きの14AWGより銅線を使用し ます。
- パワーコンバータをDC電源に接続するのに十分な長さになるように、ツイストペア銅線の長さを計測します。

パワー コンバータから DC 電源への DC 接続の場合、10 AWG ツイストペア銅線を使用します。

- ワイヤストリッパを使用して、アース線とツイストペア線の両端を6.3mm(0.25インチ) ±0.5mm(0.02インチ)だけ剥がします。絶縁部は、0.27インチ(6.8mm)以上剥かない ように注意してください。推奨されている長さ以上に被覆をはがすと、取り付け後に電源 およびリレーコネクタからむき出しの導線がはみ出る可能性があります。
- 4. より銅線のもう一方の端をアースバス、アース接続された DIN レール、アース接続され たべア ラックなどのアース接続されたむき出しの金属面に取り付けます。
- 5. むき出しになったアース線のもう一方の端を、パワーコンバータ端末ブロックのアース線 接続に挿入します。スイッチのモデルに応じてパワーコンバータの位置が異なることがあ るので注意してください。
- 6. アース線の接続端子ブロックのネジを締めます。

**递** 8インチポンドに締めます。10インチポンドを超えないようにします。

Â

- ツイストペア線を端末ブロック線とニュートラル接続に挿入します。リード線をニュート ラル線接続に挿入し、リード線をライン線接続に挿入します。コネクタからは絶縁体に覆 われた導線だけが出ているようにします。
- 8. ラインとニュートラル端子ブロックのネジを締めます。

**递** 8インチポンドに締めます。10インチポンドを超えないようにします。

9. 赤色の線を DC 電源のプラス極に接続し、黒色の線をマイナス極に接続します。各ポール に、定格 30 AMP の限流タイプのヒューズがあることを確認します。

#### DC 電源の接続

DC 電源とスイッチの配線を行う前に、次の注意および警告をお読みください。

![](_page_39_Figure_8.jpeg)

警告 この製品は、設置する建物に短絡(過電流)保護機構が備わっていることを前提に設計されて います。保護デバイスは15Aの定格を超えないようにします。ステートメント1005

A

警告 次の手順を実行する前に、DC回路に電気が流れていないことを確認します。ステートメント 1003

### Â

警告 容易にアクセス可能な二極切断装置を固定配線に組み込む必要があります。ステートメント 1022

### A

警告 警告:この装置の設置、交換、または保守は、訓練を受けた相応の資格のある人が行ってくだ さい。ステートメント 1030

# Â

警告 警告:装置は、必ず、IEC60950に基づいた安全基準の安全超低電圧(SELV)の要件に準拠する DC 電源にのみ接続してください。ステートメント 1033

警告 装置は地域および国の電気規則に従って設置する必要があります。ステートメント 1074

![](_page_40_Figure_2.jpeg)

### 注意 電源コネクタとアラームコネクタに配線する場合は、UL および CSA 定格の 1007 または 1569 ツイストペア Appliance Wiring Material (AWM) 銅線を使用する必要があります。

スイッチと DC 電源装置間を配線するには、次の手順を実行します。

- **1.** DC-A および DC-B というラベルの付いたスイッチの前面パネルで、電源コネクタ2 個の 位置を確認します。
- 2. 電源コネクタのプラスとマイナスの位置を確認します。スイッチパネルには、電源コネク タ DC-A と DC-B のラベルがあります(下記参照)。

| ラベル | 接続              |
|-----|-----------------|
| +   | DC 電源のプラス側の接続部  |
| _   | DC 電源のマイナス側の接続部 |

- 3. DC 電源に接続するために十分な長さになるように、ツイストペア銅線(14 AWG)の2本のより線の長さを計測します。
- ワイヤストリッパを使用して、各DC入力電源に接続されている2本のツイストペア導線の先端から、被覆を6.3 mm(0.25インチ)±0.5 mm(0.02インチ)だけ剥がします。6.8 mm(0.27インチ)を超える絶縁体を導線からはがさないようにしてください。推奨されている長さ以上に被覆をはがすと、取り付け後に電源コネクタからむき出しの導線がはみ出る可能性があります。

### 図 9: 電源接続導線の被覆のはぎ取り方

![](_page_40_Figure_11.jpeg)

| 1 | 6.3 mm | (0.25 インチ) | $\pm 0.5 \text{ mm}$ | (0.02イン |
|---|--------|------------|----------------------|---------|
|   | チ)     |            |                      |         |

5. スイッチに電源コネクタを固定している2本の非脱落型ネジを緩め、電源コネクタを取り 外します。2台の電源装置に接続する場合は、両方のコネクタを取り外します。

![](_page_41_Figure_2.jpeg)

図 10:スイッチからの電源コネクタの取り外し

6. 電源コネクタでは、プラス導線の露出部分を「+」というラベルが付いた接続部に挿入し、 リターン導線の露出部分を「-」というラベルが付いた接続部に挿入します。リード線が見 えないことを確認してください。コネクタからは絶縁体に覆われた導線だけが出ているよ うにする必要があります。

![](_page_41_Picture_5.jpeg)

- 7. ラチェットトルクマイナスドライバを使用して、電源コネクタの非脱落型ネジ(取り付けた導線の上)を5インチポンド(0.565 N-m)で締め付けます。

▲ \_\_\_\_\_ 注 電源コネクタの非脱落型ネジを締めすぎないように注意してください。トルクは5
意 インチポンド(0.565 N-m)を超えないようにしてください。

8. プラス導線の一方の端を DC 電源のプラス端子に接続し、リターン導線の一方の端を DC 電源のリターン端子に接続します。

スイッチをテストするときは、1つの電源接続で十分です。スイッチを設置して2つ目の 電源を使用する場合は、2つ目の電源コネクタを使用してステップ4~ステップ8を繰り 返します。

### スイッチへの電源コネクタの取り付け

電源コネクタをスイッチの前面パネルに取り付けるには、次の手順に従います。

- 一方の電源コネクタをスイッチの前面パネルの DC-A レセプタクルに挿入し、もう一方の 電源コネクタを DC-B レセプタクルに挿入します。

```
Â
```

警 ラック外部の周囲温度よりも 30 ℃ (86 °F) 高い状態に適したツイストペア導線を
 告 使用してください。ステートメント 1067

![](_page_42_Picture_11.jpeg)

- 警 装置は地域および国の電気規則に従って設置する必要があります。ステートメント 告 1074
- **2.** ラチェットトルクマイナスドライバを使用して電源コネクタの非脱落型ネジを締め付け ます。

スイッチのテスト中は、電源は1つで十分です。スイッチを設置して2つ目の電源を使用 する場合、プライマリ電源コネクタ(DC-A)の下の2つ目の電源コネクタ(DC-B)に対 してこの手順を繰り返してください。

スイッチを設置する際は、偶発的な接触で障害が発生しないように、電源コネクタからの 導線を固定します。たとえば、タイ ラップを使用して導線をラックに固定します。

### パワーコンバータへの電力の供給

AC コンセントまたは DC 制御回線の回線ブレーカをオンの位置まで動かします。

パワー コンバータ前面パネルの LED は、ユニットが正常に動作している場合は緑色になりま す。ユニットに電力が供給されていないか、正常に動作していない場合、LED はオフになりま す。電力が供給されると、電源投入時自己診断テスト(POST)という一連のテストが自動的 に実行され、スイッチが正常に機能しているかどうかを確認します。

# スイッチの設置

ここでは、スイッチの設置方法について説明します。

![](_page_43_Picture_5.jpeg)

警告 この装置は、「オープンタイプ」装置として提供されます。想定される環境条件に対応し、稼働中の部品の取り扱いによる怪我を防止できるように設計されたラック内に取り付ける必要があります。ラックの内部には、工具を使わないとアクセスできないようにする必要があります。

ラックは、IP 54 または NEMA type 4 の最小限のラック定格標準を満たしている必要があります。ステートメント 1063

<u>/</u>

- 注意 スイッチの過熱を防止するには、少なくとも次のスペースを設ける必要があります。
  - ・上下: 50.8 mm (2.0 インチ)
  - ・露出面(モジュールに接続されていない側): 50.8 mm (2.0 インチ)
  - •前面: 50.8 mm (2.0 インチ)

### DIN レールへのスイッチの取り付け

DIN レールへの取り付け用として、スイッチの背面パネルにはバネ付きのラッチが付属しています。

スイッチは、スタンドアロンデバイスとして DIN レール上に取り付けるか、すでに接続され ている拡張モジュールとともに取り付けることができます。スイッチを DIN レールに取り付 ける前に、拡張モジュールをスイッチに接続する必要があります。

DIN レールにスイッチを取り付けるには、次の手順を実行します。

- 1. DIN レールがスイッチ上部付近の2つのフックと底面付近のバネ付きラッチの間のスペースに収まることを確認し、DIN レールの前面に直接、スイッチの背面パネルを配置します。
- 2. DIN レールから離してスイッチの底面を持ち、スイッチの背面にある2つのフックを DIN レールの一番上に掛けます。

/!\

意

注 スイッチの上に他の機器を積み重ねないでください。

図 **11 : DIN** レールにフックを掛ける

![](_page_44_Picture_3.jpeg)

| 1 | DIN レール |
|---|---------|
| 2 | スイッチ    |

3. DIN レールに向かってスイッチを押し付けると、スイッチ底面後部のバネ付きラッチが下がり、所定の位置にはめ込まれます。

スイッチを DIN レールに取り付けたら、アラーム回路の接続 (38 ページ)の説明に従い、電源とアラームの導線を接続します。

DIN レールからスイッチを取り外す方法については、DIN レールからのスイッチの
 取り外し (37ページ)を参照してください。

# DIN レールからのスイッチの取り外し

DIN レールからスイッチを取り外すには、次の手順を実行します。

- 1. スイッチの電源が切断されていることを確認し、スイッチの前面パネルからすべてのケー ブルとコネクタを取り外します。
- 2. マイナスドライバなどをバネ付きラッチの下部のスロットに挿入し、DIN レールからラッ チを解除します。
- 3. スイッチの底部を引き下げ、DIN レールからフックを離します。

図 12: バネ付きラッチを DIN レールから外す

![](_page_45_Picture_6.jpeg)

4. DIN レールからスイッチを取り外します。

# アラーム回路の接続

スイッチの設置が完了し、DC 電源およびアラームを接続する準備ができました。

### 外部アラームの配線

このスイッチには、外部アラーム用の2つのアラーム入力と1つのアラーム出力のリレー回路 があります。アラーム入力回路は、アラーム入力リファレンスピンに基づき、アラーム入力が オープンかクローズかを検出するように設計されています。各アラーム入力はオープン接点ま たはクローズ接点として設定できます。アラーム出力のリレー回路には、ノーマルオープン接 点とノーマル クローズ接点があります。

アラーム信号は6ピンアラームコネクタを介してスイッチに接続されます。そのうち3つの 接続端子は、2つがアラーム入力回路専用(アラーム入力1、アラーム入力2)で、残り1つが 基準アース用です。シングルアラーム入力回路を確立するには、アラーム入力と基準アースの 配線接続が必要です。残り3つの接続端子はアラーム出力回路用です。ノーマルオープン出 力、ノーマルクローズ出力および共通信号に使用されます。シングルアラーム出力回路を確 立するには、アラーム出力と共通配線の接続が必要です。

スイッチパネルにあるアラームコネクタのラベルは、次のとおりです。

| ラベル | 接続                      |
|-----|-------------------------|
| NO  | アラーム出力のノーマルオープン(NO)接続   |
| СОМ | アラーム出力の共通接続             |
| NC  | アラーム出力のノーマルクローズ (NC) 接続 |
| IN2 | アラーム入力2                 |
| REF | アラーム入力の基準アース接続          |
| IN1 | アラーム入力1                 |

Æ

- 注意
- アラーム出力のリレー回路の入力電圧源は、絶縁されたソースであり、24 VDC、1.0 A 以下または 48 VDC、0.5 A 以下に制限されている必要があります。

<u>永</u> 注意

感電および火災のリスクを軽減するため、アラームポートは、IEC60950/IEC62368 準拠の限定 された電源に接続する必要があります。

# 

 (注) 電源コネクタとアラームコネクタへの配線には、UL および CSA 定格の 1007 または 1569 ツイ ストペア Appliance Wiring Material (AWM) 銅線を使用する必要があります。

スイッチと外部アラーム装置との間を配線するには、次の手順を実行します。

1. スイッチのアラーム コネクタを固定している非脱落型ネジを緩め、スイッチ シャーシか らコネクタを取り外します。 図 13: アラーム コネクタ

![](_page_47_Figure_3.jpeg)

- 2. 2本のツイストペア線(16~18 AWG)が外部アラーム装置に接続できるだけの長さであ ることを確認します。外部アラーム入力または出力回路の設定を選択します。
- ワイヤストリッパを使用して、各線の両端から被覆を0.25インチ(6.3 mm) ±0.02インチ (0.5 mm) だけはがします。絶縁部は、0.27インチ(6.8 mm) 以上剥かないように注意し てください。推奨されている長さ以上に被覆をはがすと、取り付け後にアラームコネクタ からむき出しの導線がはみ出る可能性があります。
- 4. アラーム入力または出力回路の設定に従い、外部アラーム装置の接続端子に導線の露出部 を挿入します。たとえば、アラーム入力回路を配線するには、IN1 と REF を接続します。
- 5. ラチェットトルクマイナスドライバを使用して、アラームコネクタの非脱落型ネジ(取り付けた導線の上)を2インチポンド(0.23 N)のトルクで締め付けます。

![](_page_48_Picture_2.jpeg)

図 14: アラーム コネクタの非脱落型ネジの締め付け

図 15: アラーム コネクタの非脱落型ネジの締め付け

![](_page_48_Figure_5.jpeg)

- **注** 電源およびアラームコネクタの非脱落型ネジを締めすぎないように注意してくださ 意 い。トルクは2インチポンド(0.23 N-m)を超えないようにしてください。
- 6. 外部アラーム装置1台ごとにステップ2~ステップ5を繰り返し、入力線と出力線を挿入 します。

1番めのアラーム装置回路はアラーム入力回路として配線されています。IN1接続端子とREF 接続端子で回路が確立します。2番めのアラーム装置回路はアラーム出力回路として配線され、 ノーマルオープン接点ベースで機能します。NO接続端子とCOM接続端子で回路が確立しま す。

### スイッチへのアラームコネクタの取り付け

### Â

警告 非脱落型ネジをしっかり締めないと、コネクタが誤って取り外されたときに、電気アークが発生する場合があります。ステートメント 397

アラーム コネクタをスイッチの前面パネルに取り付けるには、次の手順を実行します。

- 1. スイッチの前面パネルのレセプタクルにアラームコネクタを挿入します。
- 2. ラチェット トルク マイナス ドライバを使用して、アラームコネクタの両側の非脱落型ネ ジを締め付けます。

# 宛先ポートの接続

ここでは、宛先ポートへの接続について詳しく説明します。

### 10/100/1000 ポートへの接続

スイッチの10/100/1000ポートは、接続先装置の速度で動作するように自動的に設定されます。 接続先のポートが自動ネゴシエーションをサポートしていない場合は、速度およびデュプレッ クスのパラメータを明示的に設定できます。自動ネゴシエーション機能のないデバイスまたは 手動で速度とデュプレックスのパラメータが設定されているデバイスに接続すると、パフォー マンスの低下や通信障害が発生することがあります。

![](_page_49_Picture_6.jpeg)

(注) 鉄道及びスマートグリッド準拠にするためには、イーサネットポートに SF/UTP ケーブルを使用します。

最大限のパフォーマンスを実現するためには、次のいずれかの方法でイーサネットポートを設 定してください。

- ・速度とデュプレックスの両方について、ポートに自動ネゴシエーションを実行させます。
- 接続の両側でポートの速度とデュプレックスに関するパラメータを設定します。

IE3300のすべてのギガビットシリーズ(拡張モジュール搭載)は、最大24ポートで共有される PoE/PoE+用に最大360Wの電力バジェットをサポートします。

IE3300 10G シリーズ(拡張モジュール搭載)は、IEEE<sup>®</sup> 802.3af/802.3at/802.3bt(タイプ3とタ イプ4)で最大24ポートで共有される最大480W(安全性およびコンプライアンスの承認待 ち)の電力バジェットをサポートします。

**注意** 静電破壊を防ぐために、基板およびコンポーネントの取り扱い手順を順守してください。

10BASE-T、100BASE-TX、1000BASE-T デバイスに接続するには、次の手順に従います。

1. ワークステーション、サーバー、ルータ、および Cisco IP Phone に接続する場合は、前面 パネルの RJ-45 コネクタにストレートケーブルを取り付けます。

1000BASE-T 対応の装置に接続する場合は、カテゴリ5以上の4対のツイストペアケーブ ルを使用します。

Auto-MDIX機能は、デフォルトで有効になっています。この機能の設定については、適切 なソフトウェアリリースの『Cisco IE 3x00 スイッチ ソフトウェア コンフィギュレーショ ンガイド』を参照してください。

2. 接続先装置の RJ-45 コネクタに、ケーブルのもう一方の端を接続します。スイッチと接続 先装置の両方でリンクが確立されると、ポート LED が点灯します。 スパニングツリー プロトコル (STP) がトポロジを検出し、ループの有無を確認している間、LED は橙色に点灯します。このプロセスには 30 秒ほどかかり、その後ポート LED は緑色に点灯します。

ポート LED が点灯しない場合は、次のことを確認します。

- 接続先装置の電源がオンになっていない場合があります。
- ケーブルに問題があるか、または接続先装置に取り付けられたアダプタに問題がある可能
   性があります。ケーブル接続に関する問題の解決方法については、「トラブルシューティング」を参照してください。
- ・必要に応じて、接続先装置を再設定してから再起動します。
- •ステップ1~3を繰り返して、各装置を接続します。

### SFP モジュールの脱着

ここでは、SFP モジュールの脱着方法について説明します。SFP モジュールは、スイッチの前面にある SFP モジュールスロットに挿入します。これらのモジュールは現場交換可能であり、送信(TX)と受信(RX)のアップリンク光インターフェイスを提供します。

堅牢なSFPモジュールは、任意の組み合わせで使用できます。サポートされるモジュールの一 覧は、Cisco.comにあるリリースノートを参照してください。各 SFP モジュールは、ケーブル の反対側のSFPモジュールと同じタイプでなければなりません。また、通信の信頼性を確保す るために、ケーブルが規定のケーブル長を超えないようにする必要があります。

$$\triangle$$

注意 CWDM や 1000BX-U/D などの商用 SFP モジュールを使用する場合は、最高動作温度を 15℃ (27°F) 下げてください。最低動作温度は 0℃(32°F) です。

SFP モジュールの取り付け、取り外し、ケーブル接続については、SFP モジュールのマニュア ルを参照してください。

SFP モジュールポートへの SFP モジュールの取り付け

注意 ケーブル、ケーブルコネクタ、またはSFPモジュール内の光インターフェイスの損傷を防ぐた め、SFPモジュールの着脱は、光ファイバケーブルを接続した状態では行わないでください。 すべてのケーブルを取り外してから、SFPモジュールの取り外しまたは取り付けを行ってくだ さい。

SFPモジュールの取り外しや取り付けを行うと、モジュールの耐用期間が短くなる可能性があります。必要な場合以外には、SFPモジュールの着脱を行わないようにしてください。

次の図に、ベールクラスプラッチ付きの SFP モジュールを示します。

図 16: ベールクラスプ ラッチ付きの SFP モジュール

![](_page_51_Picture_3.jpeg)

SFP モジュールを SFP モジュール スロットに挿入するには、次の手順に従います。

- 1. 静電気防止用リストストラップを手首に巻き、ストラップの機器側を塗装されていない アースされた金属面に取り付けます。
- SFP モジュールは、送信側(TX)および受信側(RX)の印があるほうが正しい面です。
   SFP モジュールによっては、送信と受信(TX と RX)の印の代わりに、接続の方向(TX か RX か)を示す矢印が付いている場合もあります。
- 3. SFP モジュールの側面をスロットの開口部前面に合わせます。
- **4.** SFP モジュールをスロットに差し込み、モジュールのコネクタがスロットの奥に装着され た感触があるまで押します。
- 5. SFP モジュールの光ポートからダストプラグを取り外し、あとで使用できるように保管しておきます。

- 注 SFPモジュールポートのダストプラグ、または光ファイバケーブルのゴム製キャッ
   意 プは、ケーブルを接続する準備が整うまでは取り外さないでください。これらのプ ラグおよびキャップは、SFPモジュールポートおよびケーブルを汚れや周辺光から 保護する役割を果たします。
- 6. LC ケーブル コネクタを SFP モジュールに取り付けます。

### SFP モジュール スロットからの SFP モジュールの取り外し

SFP モジュールをモジュール レセプタクルから取り外すには、次の手順に従います。

- 1. 静電気防止用リストストラップを手首に巻き、ストラップの機器側を塗装されていない アース接続された金属面に取り付けます。
- 2. SFP モジュールから LC を外します。
- 3. 光インターフェイスを清潔に保つために、SFP モジュールの光ポートにダストプラグを取 り付けます。
- 4. SFP モジュールのロックを解除して、取り外します。

ベールクラスプラッチ付きのモジュールの場合は、ベールを下げて、モジュールを取り外 します。ベールクラスプラッチが手の届きにくい場所にあり、人差し指でラッチを解除で きない場合には、小型マイナスドライバなどの細長い工具を使用してラッチを解除しま す。

- 5. 親指と人差し指でSFPモジュールを持ち、モジュールスロットからゆっくりと引き出しま す。
- 6. 外した SFP モジュールを耐静電袋またはその他の防護環境に保管します。

### SFP モジュールへの接続

ここでは、光ファイバSFPポートに接続する方法について説明します。SFPモジュールの取り 付けおよび取り外し手順については、SFPモジュールの脱着 (43ページ)を参照してくださ い。

A

警告 クラス1レーザー製品です。ステートメント1008

![](_page_52_Picture_9.jpeg)

注意 ケーブル接続の準備が整うまで、SFP モジュール ポートのゴム製プラグや光ファイバケーブ ルのゴム製キャップを外さないでください。これらのプラグおよびキャップは、SFPモジュー ルポートおよびケーブルを汚れや周辺光から保護する役割を果たします。SFPモジュールへの 接続を行う前に、インストールの準備(17ページ)を参照して、ポートとケーブル接続に関 する注意事項を確認してください。

光ファイバ ケーブルを SFP モジュールに接続するには、次の手順を実行します。

- 1. SFP モジュール ポートに光ファイバ ケーブルの一端を挿入します。
- 2. ケーブルのもう一端を、接続先装置の光ファイバレセプタクルに取り付けます。
- 3. ポートステータス LED を確認します。
  - •スイッチと接続先装置がリンクを確立すると、LEDは緑色に点灯します。
  - STPがネットワークトポロジを検出し、ループの有無を確認している間、LEDは橙色に点灯します。このプロセスには 30 秒ほどかかり、その後、ポート LED は緑色に点灯します。
  - ・ポート LED が点灯しない場合、接続先装置が起動していない、ケーブルに問題がある、接続先装置のアダプタに問題があるといった理由が考えられます。ケーブル接続に関する問題の解決方法については、「トラブルシューティング」を参照してください。
- 4. 必要に応じて、スイッチまたは接続先装置を再設定し、再起動します。

# スイッチ動作の確認

最終的な設置場所にスイッチを設置する前に、スイッチの電源を入れ、ブートファスト形式で スイッチの起動を確認してください。スイッチは、ブートファストシーケンスにより90秒未 満で起動します。

# 次の作業

デフォルト設定で十分な場合は、これ以上のスイッチの設定作業は必要ありません。デフォル ト設定は、次のいずれかの管理オプションを使用して変更できます。

- スイッチメモリ内にある Web UI を起動して、個々のスタンドアロンスイッチを管理できます。これは使いやすい Web インターフェイスで、簡単な設定とモニタリングが可能です。Web UI には、Web ブラウザを通じてネットワーク上の任意の場所からアクセスできます。詳細については、ソフトウェアコンフィギュレーションガイドと Web UI のオンラインヘルプを参照してください。
- ・CLIを使用して、コンソールからスイッチを個別のスイッチとして設定します。
- Cisco View アプリケーションなどの SNMP(簡易ネットワーク管理プロトコル)アプリケーションを起動します。
- Common Industrial Protocol (CIP) 管理ツールを起動します。CIP ベースのツールを使用す れば、工業オートメーション システム全体を管理できます。

![](_page_54_Picture_0.jpeg)

# Express Setup の実行

• Express Setup の実行 (47 ページ)

# Express Setup の実行

初めてスイッチをセットアップする場合は、Express Setup を使って初期 IP 情報を入力する必要があります。このプロセスによって、スイッチはローカルルータおよびインターネットに接続できるようになります。その後、IPアドレスを使ってスイッチにアクセスし、その他の設定を行うことができます。

# 必要な装備

スイッチを設定するには以下の装備が必要です。

- Windows または Mac を実行しているコンピューター。
- JavaScript が有効な Web ブラウザ(IE または Firefox)。
- コンピュータをスイッチに接続するためのストレートまたはクロスのカテゴリ5イーサ ネットケーブル。

注 RS232 シリアル コンソール ポートを Express Setup に 使用しないでください。

ボタンに届く小さなペーパー クリップ。

![](_page_54_Picture_12.jpeg)

(注)

Express Setup を実行する前に、ブラウザのポップアップブロッカやプロキシ設定、およびコン ピュータで実行しているワイヤレス クライアントを無効にします。

# Express Setup の手順

Express Setup の実行手順は次のとおりです。

- 1. スイッチに何も接続されていないことを確認します。
- 2. IE3X00 が工場出荷時のデフォルトモードになっていることを確認します。

| 键 | 開梱したばかりの場合は、次のステップに進みます。 |
|---|--------------------------|
|   |                          |

・開梱したばかりではない場合はスイッチをリセットします。ペーパークリップでボタンを15秒間押し、SYS LED ライトが赤に点灯したら放します。
 SYS LED が赤になると、スイッチは自動的にリブートします。

**3.** スイッチにデータ ポートが接続されていないことを確認します。

- **递** Express Setup の実行中、スイッチは DHCP サーバとして動作します。
  - ・シリアル コンソール ケーブルを接続し、ブート シーケンスをモニターできます。
     コンソール画面の Return キーを押さないでください。
  - スイッチに接続されているコンピュータが DHCP で設定されていることを確認します。
- 4. Web ブラウザ:ポップアップブロッカとプロキシ設定を無効にします。
- 5. スイッチに電源を接続します。

「スイッチのアース接続」と「DC 電源の接続」の配線手順を参照してください。

**6.** スイッチの電源をオンにするか、リセットします。

LED を使用してブートの進行状況をモニターします。

- Sys の点滅:ブートローダ
- Sys が消灯: POST
- Sys が点灯: POST が終了し、IOS 初期化中
- Sys とアラーム LED が緑色: IOS 初期化が終了
- 電源がオンになった後 90 以下~100 秒
- EXP の点滅: Express Setup プロセスの実行が可能な状態
- ペーパー クリップを Express Setup ボタンに 1~2 秒間差し込みます。
   ボタンを放すと、ポート Gig1/3 の LED が緑色に点滅し始めます。

- コンピューターをポート Gig1/3 に接続します。
   LED が点滅し続けます。
- 9. コンピュータのIPアドレスが192.168.1.1 に設定されたら、ブラウザでhttp://192.168.1.254 にアクセスします。
- **10. ユーザー名**は「admin」、パスワードは「(システムのシリアル番号)」です。
- **11.** [Account Settings] ウィンドウが表示されます(これは、実行する必要がある4つのステップの最初のステップです)。

次のようにフィールドを設定します。

- [Login Name]: admin(必要に応じて変更できます)。
- [Login User Password]: デフォルトでは、スイッチのシリアル番号です。必要に応じて変更できます。
- [Confirm Login User Password]
- [Command Line Password] (任意) : デフォルトでは [Sync to Login Password] になっていますが、これを変更する場合は、ドロップダウンメニューから変更できます。
- [Device Name]: ネットワーク内のデバイスの識別子を作成します。
- [NTP Server] (任意) : デバイスの NTP サーバーをここで指定できます。
- [Date & Time Mode] (任意) : ドロップダウンからモードを指定します。

![](_page_56_Picture_14.jpeg)

 問 アカウント設定ウィンドウが表示されない場合、
 ブラウザのポップアップブロッカやプロキシ設定がすべて無効になっているかと、コンピュータの ワイヤレスクライアントが無効になっているかを 確認します。

• 完了したら、[Basic Settings] をクリックします。

**12.** [Basic Settings] ウィンドウが表示されます(ステップ 2/4)。

入力はすべて、英数字で行います。

- [IP Address]: ここで [Static] または [DHCP] を選択します。
- •[VLAN ID]: VLAN ID の値を入力します。これは、スイッチの管理 VLAN です。
- [IP Address]: 有効な IP アドレスを入力します。
- [Subnet Mask]: 有効なサブネットマスクを入力します。
- [Default Gateway]: ルータの IP アドレスを入力します(IP が固定の場合は必須です)。

 (任意) この画面では、Telnet と SSH を有効/無効にして、CIP 設定を行うこともで きます。

CIP VLAN は管理 VLAN と同じであってもかまいませんが、そのスイッチですでに 設定されている別の VLAN 上で CIP トラフィックを分離することも可能です。デ フォルトの CIP VLAN は VLAN 1 です。スイッチで CIP を有効にできるのは、1 つ の VLAN だけです。CIP VLAN が管理 VLAN と異なる場合は、CIP VLAN の IP ア ドレスを指定する必要があります。スイッチに割り当てる IP アドレスが、ネット ワーク上の他のデバイスの IP アドレスと重複していないことを確認してください。

CIP VLAN 設定の詳細については、ツールバーの [Help] をクリックしてください。

- ・完了したら、[Switch Wide Settings] をクリックします。
- **13.** [Switch Wide Settings] ページが開きます。
  - [Data VLAN]: このボタンでデータ VLAN を有効または無効にできます。
  - [Voice VLAN]: ここで音声 VLAN を有効または無効にできます。
  - [STP Mode] (任意) : ドロップダウンから STP モードを選択します。
  - [Bridge Priority]: ここでブリッジの優先順位を更新/有効化/無効化できます。
  - [Domain Name] (任意) : 有効なドメイン名を入力します。
  - ・完了したら、[Day 0 Config Summary] をクリックします。
- **14.** [Summary] ページが開きます。

入力した設定がここに表示されます。すべてが正しいことを確認し、戻るボタンをクリックして変更するか、

- [Submit] をクリックして変更を保存し、初期設定を完了します。
- **15.** [Submit] をクリックすると、以下のイベントが発生します。
  - 1. スイッチが設定され、Express Setup モードが終了します。
  - 2. ブラウザに警告メッセージが表示され、スイッチの以前の IP アドレスによる接続が 試行されます。
  - 3. 成功を示すダイアログが表示されます。[OK] をクリックします。
  - 4. 設定されているスイッチの IP アドレスがコンピュータの IP アドレスとは異なるサ ブネット内にある場合は、通常、コンピュータとスイッチ間の接続が失われます。
- **16.** ソースのDC電源をオフにし、スイッチにつながるすべてのケーブルを外してから、ネットワークにスイッチを設置します。
- **17.** ステップ1でコンピュータの固定 IP アドレスを変更した場合は、固定 IP アドレスを以前の設定に戻してください。

**18.** WebUIまたは両方を使用してスイッチを管理できるようになりました。スイッチの設定 と管理については、「管理オプション」を参照してください。

Web UI を表示するには、次の手順を実行します。

- 1. コンピュータで Web ブラウザを起動します。
- 2. Web ブラウザにスイッチの IP アドレス、ユーザー名、パスワードを入力し、Enter キーを押します。[Web UI] ページが表示されます。

# 

題

問 [Web UI] ページが表示されない場合は、次の手順を実行します。

- ネットワークに接続しているスイッチ ポートのポート LED が緑色になっていることを確認します。
- スイッチへのアクセスに使用しているコンピュータをネットワーク内の既知の Webサーバーに接続して、コンピュータがネットワークに接続していることを 確認します。ネットワークに接続していない場合は、コンピュータのネット ワーク設定をトラブルシューティングします。
- ・ブラウザで入力したスイッチの IP アドレスが正しいことを確認します。
- スイッチの IP アドレスに ping を実行し、IP に到達可能であることを確認します。
- ブラウザに入力したスイッチの IP アドレスが正しく、スイッチ ポートの LED が緑色になっており、コンピュータがネットワークに接続している場合は、コ ンピュータをスイッチに再接続してトラブルシューティングを続行します。ス イッチの IP アドレスと同じサブネット内のコンピュータに静的 IP アドレスを 設定します。
- コンピュータに接続されているスイッチポートの LED が緑色の場合は、Web ブラウザにスイッチの IP アドレスを再入力し、Web UI を表示します。Web UI が表示されたら、スイッチの設定を続行できます。

I

![](_page_60_Picture_0.jpeg)

# CLIベースのセットアッププログラムによるスイッチの設定

• CLI ベースのセットアップ プログラムによるスイッチの設定 (53 ページ)

# CLI ベースのセットアップ プログラムによるスイッチの 設定

この章では、スイッチのコマンドラインインターフェイス (CLI) ベースのセットアップ手順 について説明します。

スイッチを電源に接続する前に、「警告」を参照して安全に関する注意事項を確認してくださ い。

設置手順については、「スイッチの設置」を参照してください。

# コンソール ポート経由での CLI へのアクセス

Cisco IOS コマンドおよびパラメータはCLIによって入力できます。CLIにアクセスするには、 次のいずれかのオプションを使用します。

### RJ-45 コンソール ポート

- 1. RJ-45/DB-9 アダプタ ケーブルを PC の 9 ピン シリアル ポートに接続します。ケーブルの もう一方の端をスイッチのコンソール ポートに接続します。
- PCまたは端末上で端末エミュレーションソフトウェアを起動します。このプログラム(その多くは、HyperTerminalやProcommPlusなどのPCアプリケーション)は、使用可能なPCまたは端末とスイッチの間の通信を確立します。

図 17:コンソール ケーブルの接続

![](_page_61_Picture_3.jpeg)

#### 1

RJ-45 コンソール ポート

- **3.** PC または端末のボーレートおよびキャラクタフォーマットを、次に示すコンソールポートの特性に合わせて設定します。
  - ・9600 ボー
  - •8データビット
  - •1ストップビット
  - ・パリティなし
  - ・なし (フロー制御)
- 4. 「電源への接続」の説明に従って、電源をスイッチに接続します。
- 5. PCまたは端末にブートローダシーケンスが表示されます。Enterを押してセットアッププ ロンプトを表示します。セットアッププログラムの完了 (56 ページ)の手順を実行しま す。

### USB ミニタイプ B コンソール ポート

1. スイッチのUSB-miniコンソールポートをWindowsベースのPCに最初に接続するときは、 USBドライバをインストールします。 2. プラスドライバを使用して、USB-mini タイプ B コンソールポートのカバーのネジを緩め ます。ネジを取り外し、カバーを外します。

図 18: USB ミニタイプ B コンソール ポートのカバー

![](_page_62_Figure_4.jpeg)

![](_page_62_Figure_5.jpeg)

| 1 | USB ミニタイプ B コンソール ポートのカ |
|---|-------------------------|
|   | バー                      |

- **3.** USB ケーブルを PC の USB ポートに接続します。ケーブルのもう一端をスイッチのミニB (5 ピン コネクタ) USB-mini コンソール ポートに接続します。
- 4. USB-mini コンソールポートに割り当てられた COM ポートを識別するには、次の手順を実行します。
- 5. PCまたは端末上で端末エミュレーションソフトウェアを起動します。プログラム(通常、 HyperTerminal または Procomm Plus などの PC アプリケーション)によって、スイッチと PC または端末との通信が可能になります。
- 6. COM ポートを設定します。
- **7.** PC または端末のボーレートおよびキャラクタフォーマットを、次に示すコンソールポートの特性に合わせて設定します。
  - 1. 9600 ボー
  - 2. 8データビット

- 3. 1ストップビット
- 4. パリティなし
- 5. なし (フロー制御)
- 8. 「電源への接続」の説明に従って、電源をスイッチに接続します。
- PCまたは端末にブートローダシーケンスが表示されます。Enterを押してセットアッププロンプトを表示します。セットアッププログラムの完了(56ページ)の手順を実行します。

# 初期設定情報の入力

スイッチを設定するには、セットアッププログラムを完了する必要があります。セットアップ プログラムは、スイッチの電源がオンになると自動的に実行されます。スイッチがローカル ルータやインターネットと通信するのに必要な IP アドレスやその他の設定情報を割り当てる 必要があります。この情報は、Web UI を使用してスイッチを設定および管理する場合にも必 要です。

### **IP** 設定

セットアッププログラムを完了するには、ネットワーク管理者から次の情報を入手しておく必 要があります。

- •スイッチの IP アドレス
- ・サブネットマスク (IP ネットマスク)
- デフォルトゲートウェイ (ルータ)
- •イネーブル シークレット パスワード
- •イネーブル パスワード

# セットアップ プログラムの完了

セットアッププログラムを完了させて、スイッチの初期設定を作成する手順は次のとおりで す。

1. 次の2つのプロンプトで Yes と入力します。

Would you like to enter the initial configuration dialog? [yes/no]: yes At any point you may enter a question mark '?' for help. Use ctrl-c to abort configuration dialog at any prompt. Default settings are in square brackets '[]'. Basic management setup configures only enough connectivity for management of the system, extended setup will ask you to configure each interface on the system. Would you like to enter basic management setup? [yes/no]: yes 2. スイッチのホスト名を入力し、Return を押します。

指定できるホスト名の文字数は、コマンドスイッチでは28文字、メンバスイッチでは31 文字に制限されています。どのスイッチでも、ホスト名の最終文字として -n (n は数字) を使用しないでください。

Enter host name [Switch]: host name

3. イネーブルシークレットパスワードを入力し、Return を押します。

このパスワードは1~25 文字の英数字で指定できます。先頭の文字を数字にしてもかま いません。大文字と小文字が区別されます。スペースも使えますが、先頭のスペースは無 視されます。シークレットパスワードは暗号化されますが、イネーブルパスワードはプ レーンテキストです。

Enter enable secret: secret password

4. イネーブルパスワードを入力し、Return を押します。

Enter enable password: enable\_password

5. 仮想端末 (Telnet) パスワードを入力し、Return を押します。

このパスワードは1~25文字の英数字で指定できます。大文字と小文字が区別されます。 スペースも使えますが、先頭のスペースは無視されます。

Enter virtual terminal password: terminal-password

(任意) プロンプトに従って、簡易ネットワーク管理プロトコル (SNMP) を設定します。
 後から、CLI、Device Manager、または Cisco Network Assistant アプリケーションを使用して SNMP を設定することもできます。SNMP を後で設定する場合は、no と入力します。

Configure SNMP Network Management? [no]: no

 管理ネットワークに接続するインターフェイスのインターフェイス名(物理的なインター フェイスまたはVLAN(仮想LAN)の名前)を入力して、Returnを押します。このリリー スでは、インターフェイス名には必ず vlan1 を使用します。

```
Current interface summary
Any interface listed with OK? value "NO" does not have a valid configuration
Interface IP-Address OK? Method Status Protocol
Vlan1 unassigned NO unset up down
GigabitEthernet1/1 unassigned YES unset down down
GigabitEthernet1/2 unassigned YES unset down down
GigabitEthernet1/3 unassigned YES unset down down
GigabitEthernet1/4 unassigned YES unset down down
GigabitEthernet1/5 unassigned YES unset down down
GigabitEthernet1/6 unassigned YES unset down down
GigabitEthernet1/7 unassigned YES unset down down
GigabitEthernet1/8 unassigned YES unset down down
GigabitEthernet1/9 unassigned YES unset down down
GigabitEthernet1/10 unassigned YES unset down down
Enter interface name used to connect to the
management network from the above interface summary: vlan1
Enter interface name used to connect to the
management network from the above interface summary: vlan1
```

8. スイッチのIPアドレスとサブネットマスクを入力し、Returnキーを押してインターフェイ スを設定します。ここに示す IP アドレスとサブネットマスクは一例です。

```
Configuring interface Vlan1:
Configure IP on this interface? [yes]:
IP address for this interface: 10.1.1.2
Subnet mask for this interface [255.255.255.0] :
Class A network is 10.0.0.0, 8 subnet bits; mask is /24
```

9. 次のサマリーが表示されます。

```
The following configuration command script was created:
hostname ie3300
enable secret 9 $9$rkqtjJhIkZyANU$Ib4nfuxrpHBi.lixF.0Ir94k9XWYsW3nyF7Glmc6lkc
enable password cisco
line vty 0 15
password cisco
no snmp-server
11
interface Vlan1
no shutdown
ip address 10.1.1.2 255.255.255.0
interface GigabitEthernet1/1
interface GigabitEthernet1/2
interface GigabitEthernet1/3
interface GigabitEthernet1/4
interface GigabitEthernet1/5
interface GigabitEthernet1/6
interface GigabitEthernet1/7
interface GigabitEthernet1/8
interface GigabitEthernet1/9
1
interface GigabitEthernet1/10
```

end

セットアッププログラムが完了すると、スイッチは作成されたデフォルト設定を実行でき ます。次のいずれかのツールを使用すれば、この設定の変更や他の管理タスクを実行でき ます。

コマンドラインインターフェイス (CLI)

CLI を使用するには、端末エミュレーション プログラムを使用してコンソール ポートから、または Telnet を使用してネットワークから、Switch> プロンプトにコマンドを入力します。設定情報については、『Cisco Catalyst IE3x00 Rugged Switch Software Configuration Guide』を参照してください。

![](_page_66_Picture_0.jpeg)

# トラブルシューティング

・トラブルシューティング (59ページ)

# トラブルシューティング

この章では、トラブルシューティングに関する問題として、次の内容について説明します。

# 問題の診断

スイッチの LED は、スイッチに関するトラブルシューティング情報を提供します。これにより、ブートファストの失敗、ポート接続の問題、およびスイッチ全体のパフォーマンスを把握できます。Web UI、CLI または SNMP ワークステーションから統計情報を入手することもできます。詳細については、『Cisco Catalyst IE3x00 Rugged Switch Software Configuration Guide』、または SNMP アプリケーションに付属のマニュアルを参照してください。

### スイッチのブート ファスト

ブートファストの詳細については、「スイッチ動作の確認」を参照してください。

(注) ブートファストが失敗すると、通常は回復不可能です。スイッチのブートファストが正常に 完了しなかった場合は、シスコ TAC の担当者にお問い合わせください。

![](_page_66_Picture_11.jpeg)

(注) ブートファストを無効にして POST を実行するには、Cisco IOS CLI を使用します。詳細については、『Cisco IE 3X00 スイッチ ソフトウェア コンフィギュレーション ガイド』を参照してください。

### スイッチ LED

スイッチのトラブルシューティングを行う際は、LED を確認します。LED の色とそれらの意味については「LED」を参照してください。

### スイッチの接続状態

#### 不良または破損したケーブル

ケーブルにわずかでも傷や破損がないか必ず確認してください。物理層の接続に問題がないよ うに見えるケーブルでも、配線やコネクタのごくわずかな損傷が原因でパケットが破損するこ とがあります。ポートでパケットエラーが多く発生したり、ポートがフラッピング(リンクの 切断および接続)を頻繁に繰り返したりする場合は、ケーブルにこのような破損がある場合が あります。

- ・銅線ケーブルまたは光ファイバケーブルを問題がないことがわかっているケーブルに交換します。
- ・ケーブルコネクタで破損または欠落したピンがないか確認します。
- ・発信元と宛先の間のパッチパネルの接続やメディアコンバータに問題がないことを確認します。可能な場合は、パッチパネルをバイパスするか、メディアコンバータ(光ファイバ/銅線)を除去します。
- ケーブルを別のポートに接続して、問題が発生するかどうかを確認します。

### イーサネット ケーブルと光ファイバケーブル

ケーブルが適切であることを確認します。

- イーサネットの場合、10 Mb/s UTP 接続にはカテゴリ3の銅線ケーブルを使用します。
   10/100、10/100/1000 Mbps、PoE 接続には、カテゴリ5、カテゴリ5e、またはカテゴリ6の
   UTP を使用します。
- ・距離やポートタイプに適した光ファイバケーブルであることを確認します。接続先の装置のポートが一致しており、同じタイプの符号化、光周波数、およびファイバタイプを使用していることを確認します。
- ・銅線のストレートケーブルを使用すべきところにクロスケーブルが使用されていたり、 クロスケーブルを使用すべきところにストレートケーブルが使用されていたりしないか を確認します。スイッチのAuto-MDIXを有効にするか、ケーブルを交換します。

リンクステータス

両側でリンクが確立されていることを確認します。配線が切れていたり、ポートがシャットダウンしていたりすると、片側ではリンクが表示されても反対側では表示されない可能性があります。

ポート LED が点灯していても、ケーブルが正常なことを示しているわけではありません。物理的な圧力がかかっている場合は、限界レベルで動作している可能性があります。ポートLED が点灯しない場合は、次のことを確認します。

- ケーブルをスイッチから外して、問題のない装置に接続します。
- ケーブルの両端が正しいポートに接続されていることを確認します。
- 両方の装置の電源が入っていることを確認します。
- ・正しいケーブルタイプが使用されていることを確認します。詳細については、「ケーブル およびコネクタ」を参照してください。
- 接触不良がないか確認します。完全に接続されているように見えても、そうでないことが あります。ケーブルをいったん外して、接続し直してください。

### 10/100/1000 ポートの接続

ポートが異常を示している場合は、次のことを確認します。

- LED を調べて、すべてのポートのステータスを確認します。詳細については、スイッチ LED (60ページ)を参照してください。
- show interfaces 特権 EXEC コマンドを使用して、ポートが error-disabled、disabled、または shutdownの状態になっていないかどうかを確認します。必要に応じて、ポートを再び有効 化します。
- ケーブルタイプを確認します。

### SFP モジュール

Cisco SFP モジュール以外は使用しないでください。各シスコ製モジュールには、セキュリティ 情報が符号化されたシリアル EEPROM が組み込まれています。この符号化によって、モジュー ルがスイッチの要件を満たしていることが確認されます。

- SFPモジュールを調査します。疑わしいSFPモジュールを故障していないことがわかっているモジュールに交換します。
- モジュールが使用するプラットフォームでサポートされていることを確認します。
   (Cisco.comにあるスイッチのリリースノートに、スイッチがサポートする SFP モジュールの一覧が示されています)。
- show interfaces 特権 EXEC コマンドを使用して、ポートまたはモジュールが error-disabled、 disabled、または shutdown の状態になっていないかどうかを確認します。必要に応じて、 ポートを再度有効にします。
- ・光ファイバの接続部分がクリーンな状態で、しっかりと接続されていることを確認します。

### インターフェイスの設定

インターフェイスが無効になっていないか、電源がオフになっていないかを確認してくださ い。リンクの片側でインターフェイスを手動でシャットダウンした場合は、そのインターフェ イスが再度有効にされるまで復活しません。show interfaces 特権 EXEC コマンドを使用して、 インターフェイスが errordisabled、disabled、または shutdown の状態になっていないかどうかを 確認します。必要に応じて、インターフェイスを再度有効にします。

### エンド デバイスへの ping

pingを使用して、最初は直接接続されているスイッチから始めて、接続できない原因となって いる箇所を突き止めるまで、ポートごと、インターフェイスごと、トランクごとに段階的にさ かのぼって調べます。各スイッチの連想メモリ(CAM)テーブル内に、エンドデバイスの MAC アドレスが存在していることを確認します。

### スパニングツリーのループ

スパニングツリープロトコル (STP) にループが発生すると、重大なパフォーマンス上の問題 が引き起こされ、その状況がポートやインターフェイスの問題のように見えることがありま す。

ループは、単方向リンクによって引き起こされることがあります。つまり、スイッチから送信 されたトラフィックがネイバーで受信されるが、ネイバーからのトラフィックがスイッチで受 信されない場合に発生します。破損したケーブル、その他のケーブル配線の問題、またはポー トの問題によって、この単方向通信が引き起こされる可能性があります。

スイッチで単方向リンク検出(UDLD)を有効にすると、単方向リンク問題の特定に役立ちま す。スイッチでUDLDを有効にする方法の詳細については、Cisco.comにあるスイッチソフト ウェア コンフィギュレーション ガイドの「UDLDの概要」の項を参照してください。

### スイッチのパフォーマンス

### 速度、デュプレックス、および自動ネゴシエーション

ポートの統計情報に、アライメント エラー、フレーム チェック シーケンス(FCS)、または レイト コリジョン エラーが大量に表示される場合は、速度またはデュプレックスの不一致を 示している可能性があります。

2台のスイッチ間、スイッチとルータ間、またはスイッチとワークステーション/サーバー間で デュプレックスと速度の設定が一致しない場合は、共通の問題が発生します。この不一致は、 速度およびデュプレックスを手動で設定した場合や、2台の装置間における自動ネゴシエーショ ンの問題が原因となることがあります。

スイッチのパフォーマンスを最大限に引き出してリンクを保証するには、次のいずれかのガイ ドラインに従ってデュプレックスまたは速度の設定を変更してください。

- ・速度とデュプレックスの両方について、両方のポートで自動ネゴシエーションを実行させます。
- 接続の両端でインターフェイスの速度とデュプレックスのパラメータを手動で設定します。

リモートデバイスが自動ネゴシエートしない場合は、2つのポートのデュプレックス設定を同じにします。速度パラメータは、接続先ポートが自動ネゴシエーションを実行しない場合でも自動的に調整されます。

#### 自動ネゴシエーションと NIC

スイッチとサードパーティ製ネットワークインターフェイスカード(NIC)間で問題が発生す る場合があります。デフォルトで、スイッチポートとインターフェイスは自動ネゴシエートし ます。一般的にはラップトップコンピュータやその他の装置も自動ネゴシエーションに設定さ れていますが、それでも問題が発生することがあります。

自動ネゴシエーションの問題をトラブルシューティングする場合は、接続の両側で手動設定を 試してください。それでも問題が解決しない場合は、NIC上のファームウェアまたはソフト ウェアに問題がある可能性があります。その場合は、NICドライバを最新バージョンにアップ グレードして問題を解決してください。

### ケーブル接続の距離

ポート統計情報に、過剰な FCS、レイト コリジョン、またはアライメント エラーが示されて いる場合は、スイッチから接続先の装置までのケーブル長が推奨ガイドラインに従っているこ とを確認してください。「ケーブルおよびコネクタ」を参照してください。

# スイッチのリセット

次の場合、スイッチを工場出荷時設定にリセットすることをお勧めします。

- スイッチをネットワークに設置したが、誤った IP アドレスを割り当てたため、スイッチ に接続できない。
- スイッチのパスワードをリセットする必要がある。

|   | 〕  | \スイッチをリセットすると、設定が削除されてスイッ<br>チが再起動されます。                                          |
|---|----|----------------------------------------------------------------------------------|
| Â |    |                                                                                  |
|   | 注意 | スイッチの電源をオンにする際に Express Setup ボタン<br>を押すと、自動ブートシーケンスが停止され、ブート<br>ローダ モードが開始されます。 |

スイッチをリセットするには、次の手順を実行します。

 ペーパークリップまたは類似のもので [Express Setup] ボタン(前面プレートの小さな穴の 後ろに埋め込み)を約15秒間押し続けます。Express Setup LED は、埋め込みボタンが押 し込まれている間、赤/緑色に点滅します。

- 2. スイッチがリブートします。スイッチのリブートが完了すると、システムLEDが緑色に点 灯します。
- 3. もう一度 Express Setup ボタンを3 秒間押します。スイッチのイーサネットポートが緑色に 点滅します。

これで、このスイッチは未設定のスイッチと同様に動作します。スイッチの設定は、「CLI ベースのセットアッププログラムによるスイッチの設定」に説明されている CLI セットアッ プ手順に従って行うことができます。

# パスワードの回復方法

システム管理者は、パスワード回復機能を有効または無効にできます。パスワード回復機能を 無効にした場合、紛失したパスワードや忘れたパスワードを回復するには、スイッチの設定を 完全にクリアする以外に方法がありません。

パスワード回復機能の有効化および無効化と、パスワードを回復するための手順の詳細については、『Cisco IE 3X00 スイッチ ソフトウェア コンフィギュレーション ガイド』を参照してください

# スイッチのシリアル番号の確認

シスコの技術サポートに問い合わせを行う場合は、スイッチのシリアル番号を確認する必要が あります。show version 特権 EXEC コマンドを使用して、スイッチのシリアル番号を取得する こともできます。

また、スイッチのシリアル番号は、デバイスのラベルに記載されています。
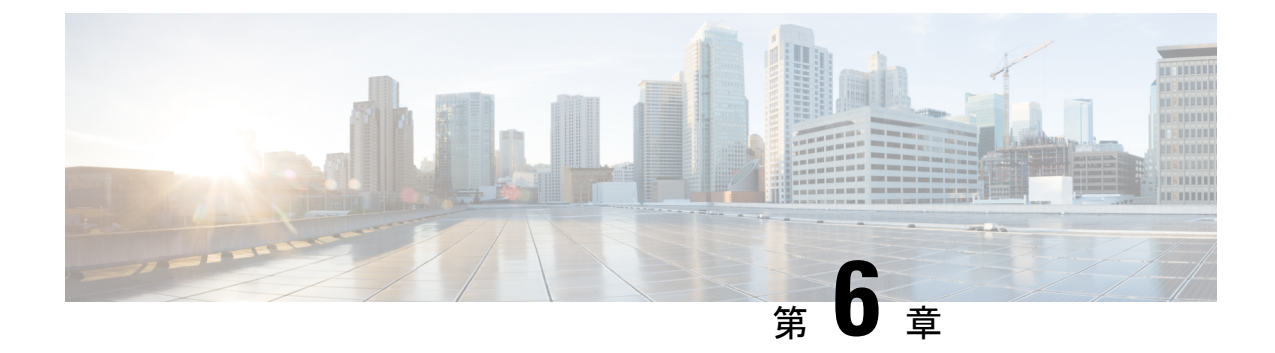

## 技術仕様

- •技術仕様 (65ページ)
- ・電力施設、鉄道、および海洋環境への設置に関するガイドライン (66ページ)

## 技術仕様

IE 3X00 シリーズ スイッチの最新の技術仕様については、『IE 3X00 Data Sheet』を参照して ください。データシートに記載されていないその他の仕様および詳細については、この項を参 照してください。

### エンクロージャの仕様

表 2: Cisco IE 3X00 スイッチの筐体仕様

|             | 工業オートメーションおよび危険場所                | 変電所                     | 交通信号                                     |
|-------------|----------------------------------|-------------------------|------------------------------------------|
| ラック タイ<br>プ | 密閉型ラック<br>例:NEMA4、NEMA4X、NEMA12、 | 開放型ラック<br>例:NEMA1、IP20、 | ファンまたはブロワーを搭載したラッ<br>ク                   |
|             | NEMA13、IP54、IP66。                | IP21°                   | 例:NEMA TS-2。<br>Note: 最小エアフローは 150 lfm で |
|             |                                  |                         | ≠°. <del>4</del> .                       |

<sup>4</sup> lfm=リニアフィート/分

技術仕様

## 定格電流および入力電圧

表3:定格電流および入力電圧

| モデル          | 電圧の範囲                    | 最大電流  | PoE/PoE(+)バジェッ<br>ト               |
|--------------|--------------------------|-------|-----------------------------------|
| IE-3200-8T2S | $12 \sim 48 \text{ VDC}$ | 2.2A  | 該当なし                              |
| IE-3200-8P2S | $12 \sim 54 \text{ VDC}$ | 5.5A  | 240 W                             |
| IE-3300-8T2S | $12 \sim 48 \text{ VDC}$ | 4.0A  | 該当なし                              |
| IE-3300-8T2X | $12 \sim 48 \text{ VDC}$ | 4.0A  | 該当なし                              |
| IE-3300-8U2X | $12 \sim 54 \text{ VDC}$ | 10.6A | 480W                              |
| IE-3300-8P2S | $12 \sim 54 \text{ VDC}$ | 10.6A | 240W(ベース)、<br>360W(モジュールあ<br>り)   |
| IE-3400-8T2S | $12 \sim 48 \text{ VDC}$ | 4.4A  | 該当なし                              |
| IE-3400-8P2S | $12 \sim 54 \text{ VDC}$ | 10.7A | 240W(ベース)、<br>480W(拡張モジュー<br>ルあり) |

### アラーム電力定格

表 4: Cisco IE 3X00 のアラーム定格

| アラーム電力定格   | 仕様                                                              |
|------------|-----------------------------------------------------------------|
| アラーム入力電力仕様 | 入力の場合:オープン状態またはクローズ状<br>態の検出(「ドライコンタクト検出」)。<br>外部電源は使用しないでください。 |
| アラーム出力電力仕様 | 1.0 A @ 24 VDC または 0.5 A @ 48 VDC                               |

# 電力施設、鉄道、および海洋環境への設置に関するガイ ドライン

電力施設、鉄道、および海洋環境にスイッチを設置する場合は、この項のガイドラインに従っ てください。

- ・電力施設、発電所、鉄道、および海洋環境のEMC要件に準拠するには、シールド付きイー サネットケーブルを使用します。このような設置の場合は、DNVGL CG-0339、IACS UR E10、IEC 60945 を参照します。
- --40℃~+85℃の動作に適した定格の産業用グレードの SFP モジュールを使用します。
- •海洋設置の場合、製品は金属製の筐体(できれば IP54 以上)内に設置する必要があります。
- DNVGL CG-0339 ガイドラインを使用する海洋設置の場合は、DNVGL「Type Approved」 電源を使用します。

Cisco IE3x00 シリーズ スイッチでは、PoE 操作に 54V(標準)が必要です。電源入力の詳細については、定格電流および入力電圧(66ページ)の項を参照してください。

- IE3x00製品は、海洋設置カテゴリ「橋梁およびオープンデッキを除くすべての場所」で承認されています。
- ・IE3200シリーズは、EN50155の特定の要件に準拠しており、免責条項が適用されます。

電力施設、鉄道、および海洋環境への設置に関するガイドライン

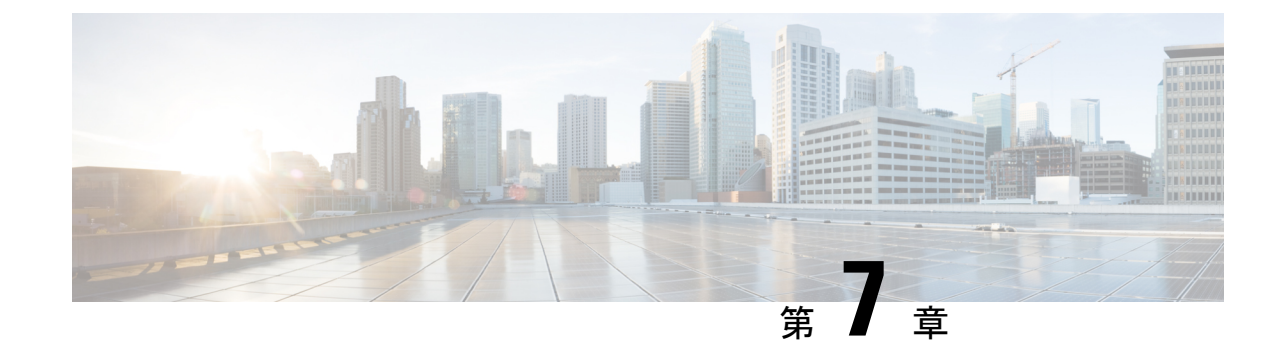

# ケーブルおよびコネクタ

ケーブルおよびコネクタ(69ページ)

# ケーブルおよびコネクタ

### コネクタの仕様

#### 10/100/1000 ポート

スイッチ上の 10/100/1000 イーサネット ポートには RJ-45 コネクタを使用します。 図 *19:10/100/1000* ポートのピン割り当て

| Pin | Label | 12345678 |
|-----|-------|----------|
| 1   | TP0+  |          |
| 2   | TP0-  |          |
| 3   | TP1+  |          |
| 4   | TP2+  |          |
| 5   | TP2-  |          |
| 6   | TP1-  |          |
| 7   | TP3+  |          |
| 8   | TP3-  |          |

コネクタ ピン 1、2、3、および 6 は PoE に使用されます。

#### SFP モジュールコネクタ

(注)

次の図に、SFP モジュールスロットで使用する LC 型コネクタを示します。これは、光ファイ バケーブル コネクタです。

図 20: 光ファイバ SFP モジュールの LC コネクタ

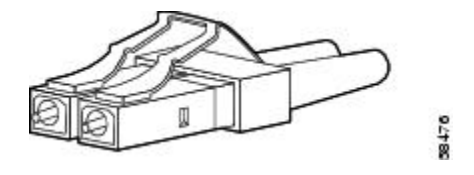

Â

警告 接続されていない光ファイバケーブルやコネクタからは目に見えないレーザー光が放射されている可能性があります。レーザー光を直視したり、光学機器を使用して直接見たりしないでください。ステートメント1051

コンソール ポート

スイッチにはコンソールポートとして、前面パネルの USB 5 ピン mini タイプ B ポート(下の 図を参照)と、背面パネルの RJ-45 コンソールポートの 2 つがあります。

図 21 : USB Mini タイプ B ポート

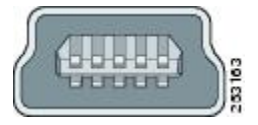

USB コンソールポートには、下の図に示す USB タイプ A から 5 ピン mini タイプ B へのケー ブルを使用します。USB タイプ A から USB Mini タイプ B へのケーブルは提供されません。

(注)

Linux を実行している場合は、Screen ではなく、Minicom を使用して USB コンソールにアク セスします。

図 22: USB タイプ A から USB 5 ピン Mini タイプ B へのケーブル

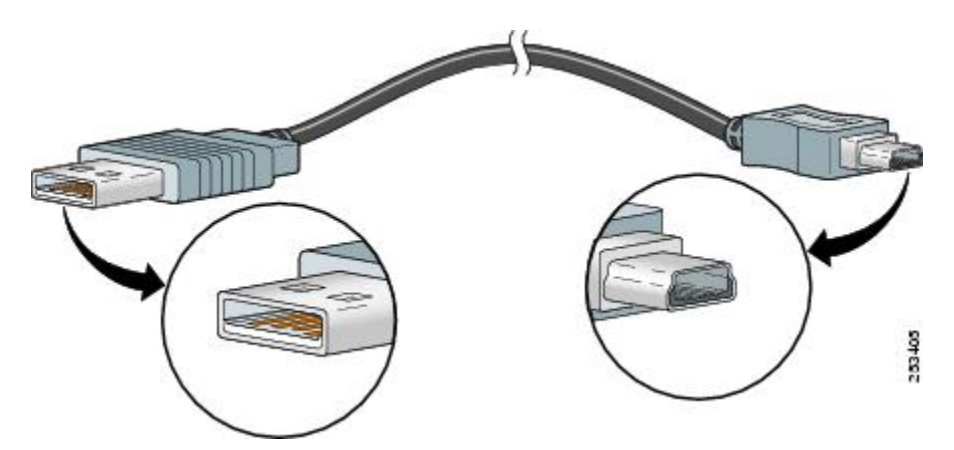

RJ-45 コンソール ポートでは、8 ピン RJ-45 コネクタを使用します。スイッチのコンソール ポートをコンソール PC に接続するには、提供されている RJ-45/DB-9 アダプタ ケーブルを使 用します。スイッチのコンソール ポートを端末に接続する場合は、RJ-45/DB-25 メス DTE ア ダプタが必要です。このアダプタが入ったキット(部品番号:ACS-DSBUASYN=)を発注して ください。

### アラーム ポート

スイッチパネルにあるアラームコネクタのピン割り当て用のラベルを以下に示します。

| ラベ<br>ル | 接続                      |
|---------|-------------------------|
| NO      | アラーム出力のノーマルオープン(NO)接続   |
| COM     | アラーム出力の共通接続             |
| NC      | アラーム出力のノーマルクローズ (NC) 接続 |
| IN2     | アラーム入力2                 |
| REF     | アラーム入力の基準アース接続          |
| IN1     | アラーム入力1                 |

## ケーブルおよびアダプタ

SFP モジュール ケーブル

各ポートはケーブルの両端の波長仕様が一致している必要があります。また、通信の信頼性を 高めるため、ケーブル長は制限値を超えないものとします。サポートされているSFPモジュー ルとケーブルの完全なリストについては、データシートを参照してください。

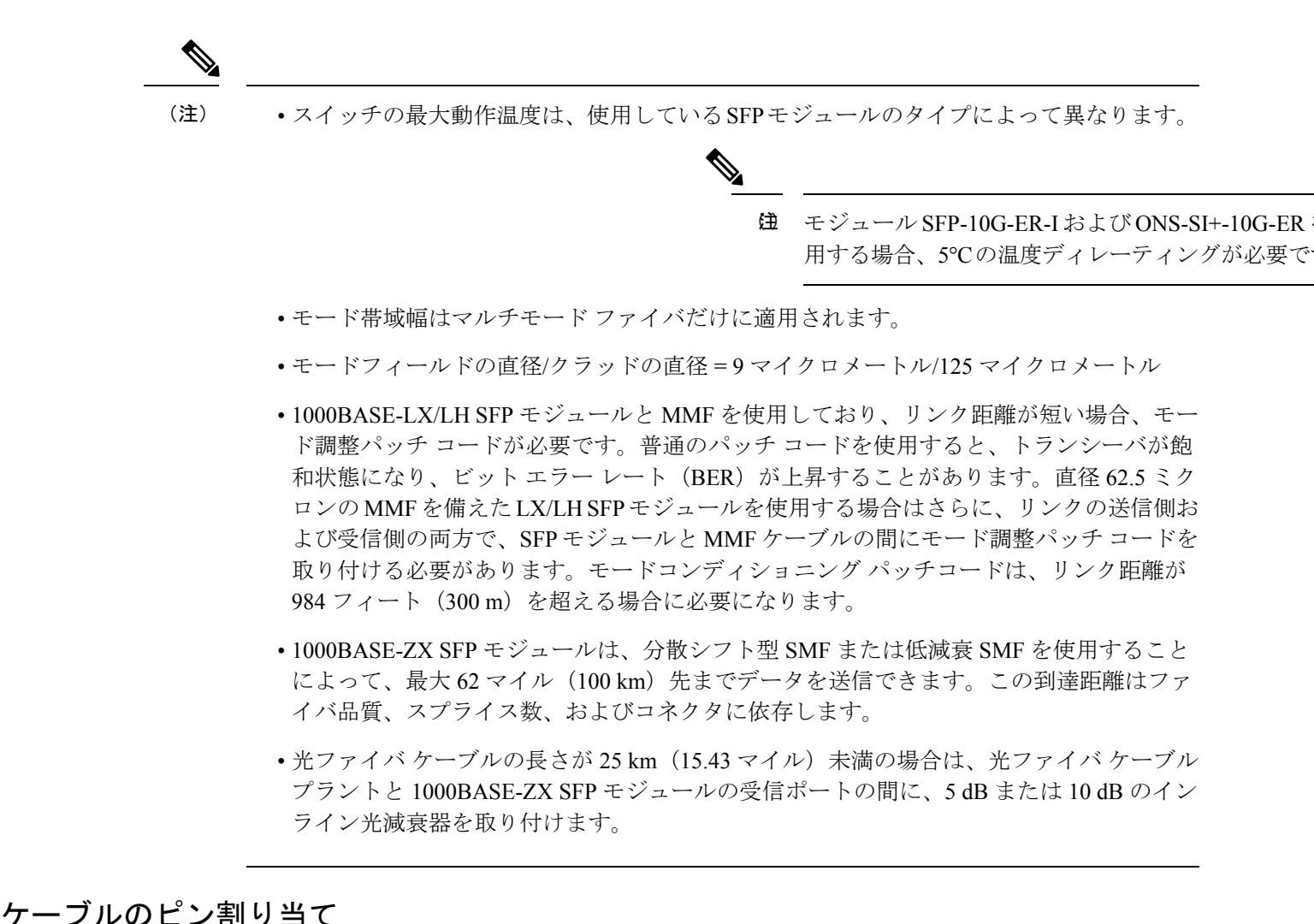

がしいとうようヨモ

図 23: 1000BASE-Tポート用の 4 対のツイストペア ストレート ケーブルの配線

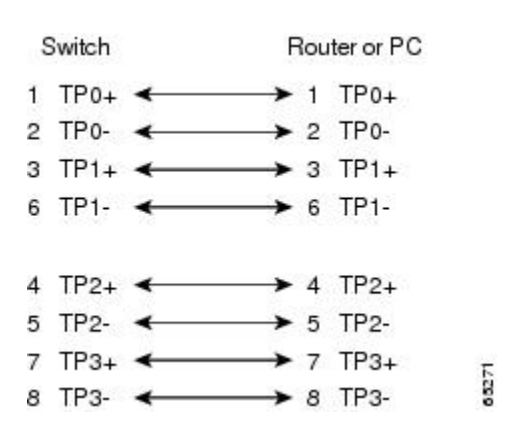

図 24: 1000BASE-Tポート用の 4対のツイストペア クロス ケーブルの配線

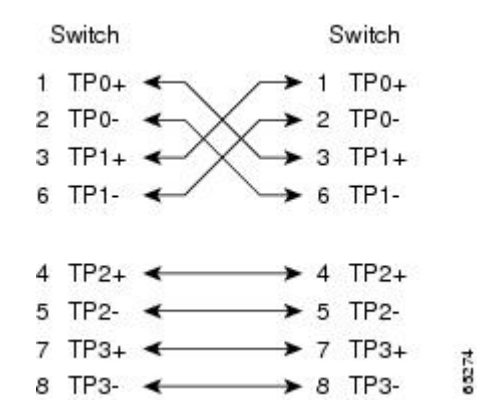

クロスケーブルかどうかを判断するには、タブを後ろにして、ケーブル端を並べて持ちます。 左側のピン1に接続するワイヤは、右側のピン3に接続するワイヤと同じ色にする必要があり ます。左側のピン2に接続するワイヤは、右側のピン6に接続するワイヤと同じ色にする必要 があります。

図 25: クロス ケーブルの識別

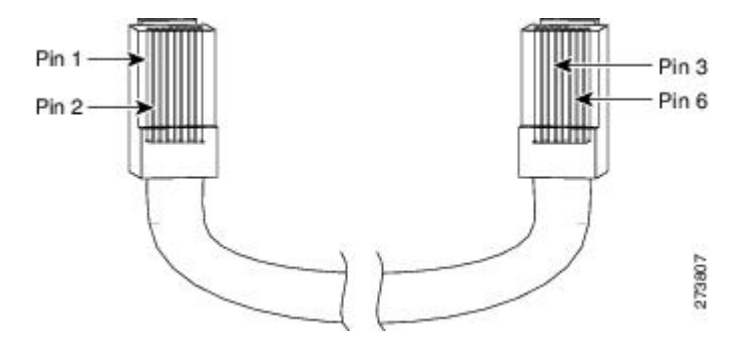

#### コンソール ポート アダプタのピン割り当て

コンソール ポートでは8ピン RJ-45 コネクタを使用します。コンソール ケーブルを注文しな かった場合は、RJ-45/DB-9アダプタケーブルでスイッチのコンソールポートとPCのコンソー ルポートを接続する必要があります。スイッチのコンソールポートを端末に接続する場合は、 RJ-45/DB-25 メス DTE アダプタが必要です。

| スイッチコンソールポート(DTE) | <b>RJ-45/DB-9</b> 端末アダプタ | コンソール装<br>置 |
|-------------------|--------------------------|-------------|
| 信号                | DB-9 ピン                  | 信号          |
| RTS               | 8                        | CTS         |
| DTR               | 6                        | DSR         |
| TxD               | 2                        | RxD         |
| GND               | 5                        | GND         |

| スイッチコンソールポート(DTE) | <b>RJ-45/DB-9</b> 端末アダプタ | コンソール装<br>置 |
|-------------------|--------------------------|-------------|
| RxD               | 3                        | TxD         |
| DSR               | 4                        | DTR         |
| CTS               | 7                        | RTS         |

(注) RJ-45/DB-25 メス DTE アダプタが別途必要です。

| スイッチコンソールポート( <b>DTE</b> ) | <b>RJ-45-to-DB-25</b> アダプタ | コンソール装<br>置 |
|----------------------------|----------------------------|-------------|
| 信号                         | DB-25 ピン                   | 信号          |
| RTS                        | 5                          | CTS         |
| DTR                        | 6                          | DSR         |
| TxD                        | 3                          | RxD         |
| GND                        | 7                          | GND         |
| RxD                        | 2                          | TxD         |
| DSR                        | 20                         | DTR         |
| CTS                        | 4                          | RTS         |